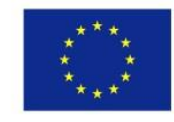

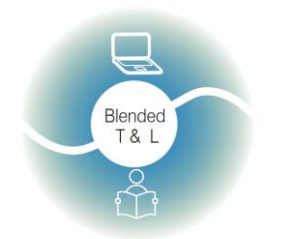

Riga State Technical School coordinate Erasmus+ Strategic Partnership project "Blended teaching and learning in VET schools", Co-funded by the Erasmus + Programme of the European Union

Blended teaching and learning in VET schools No.2020-1-LV01-KA226-VET-094501

Rokasgrāmatas 1. nodaļa

## "Digitālie rīki, metodes un platformas"

Projekts "Blended teaching and learning in VET schools"

Nr. 2020-1-LV01-KA226-VET-094501

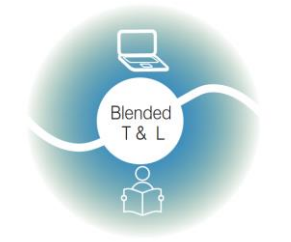

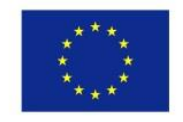

Riga State Technical School coordinate Erasmus+ Strategic Partnership project "Blended teaching and learning in VET schools", Co-funded by the Erasmus + Programme of the European Union

Blended teaching and learning in VET schools No.2020-1-LV01-KA226-VET-094501

### Saturs:

| <b>1. levads</b>                                                                 |
|----------------------------------------------------------------------------------|
| 2. Digitālo rīku saraksts                                                        |
| 2.1 E-mācību platformas (tiešsaistes platformas) 4                               |
| 2.1.1. Microsoft Teams (https://www.microsoft.com/onus/oducation/products/toams) |
| (https://www.iniciosoft.com/enus/education/products/teams)                       |
| 2.1.2. Google Classroom (https://edu.google.com/products/classroom/)             |
| 2.1.3. Edmodo (https://new.edmodo.com/)                                          |
| 2.1.4. Moodle (https://moodle.org/)                                              |
| 2.2 Ierakstīt audio un video                                                     |
| 2.2.1. Edpuzzle (https://edpuzzle.com/)9                                         |
| 2.2.2. Flipgrid (https://info.flipgrid.com/)                                     |
| 2.2.3. Vocaroo (http://vocaroo.com/)11                                           |
| 2.3 Izveidojiet viktorīnas un aptaujas 12                                        |
| 2.3.1. Kahoot! (https://getkahoot.com/)12                                        |
| 2.3.2. MicroPoll (http://www.micropoll.com/)                                     |
| 2.3.3. Poll Everywhere (http://www.polleverywhere.com/)                          |
| 2.3.4. Poll Maker (https://www.poll-maker.com/)16                                |
| 2.3.5. Quizalize (https://www.quizalize.com/)17                                  |
| 2.3.6. Quizizz (https://quizizz.com/)19                                          |
| 2.3.7. Quizlet (http://quizlet.com/)                                             |
| 2.3.8. Survey Hero (https://www.esurveycreator.com/)                             |
| 2.3.9. SurveyPlanet (https://surveyplanet.com/) 22                               |
| 2.3.10. Triventy (http://www.triventy.com/)                                      |
| 2.4 "Prāta vētras" un sadarbība25                                                |
| 2.4.1. AnswerGarden (https://answergarden.ch/)                                   |
| 2.4.2. Coggle (https://coggle.it/)                                               |
| 2.4.3. Miro (https://miro.com/education-hiteboard/)                              |
| 2.4.4. Padlet (http://padlet.com/)                                               |
| 2.5 Parādīt, iesaistīt un iedvesmot 29                                           |

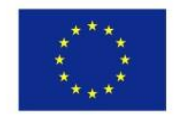

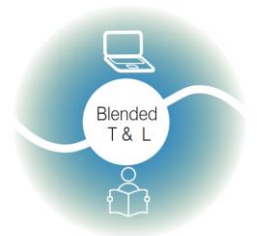

Blended teaching and learning in VET schools

Riga State Technical School coordinate Erasmus+ Strategic Partnership project "Blended teaching and learning in VET schools", Co-funded by the Erasmus + Programme of the European Union

| 2.5.1 Random Name/Word Picker (https://www.classtools.net/random-          | 20 |
|----------------------------------------------------------------------------|----|
| 2 = 2 = 5 = 2 = 5 = 2 = 1 = 1 = 1 = 1 = 1 = 1 = 1 = 1 = 1                  | 29 |
| 2.5.2. Socrative (http://www.socrative.com/)                               |    |
| 2.6 Ģeneret varda vai taga makoņus                                         |    |
| 2.6.1. EdWordle (http://www.edwordle.net/)                                 |    |
| 2.7 legūt reāllaika atsauksmes                                             | 33 |
| 2.7.1. Formative (https://goformative.com/)                                | 33 |
| 2.7.2. Kaizena (https://kaizena.com/)                                      | 35 |
| 2.7.3. Mentimeter (https://www.mentimeter.com/)                            |    |
| 2.7.4. Pear Deck (https://www.peardeck.com/)                               |    |
| 2.7.5. Plickers (https://www.plickers.com/)                                | 39 |
| 2.7.6.Quick Key (https://get.quickkeyapp.com/)                             | 40 |
| 2.8 . Foster family communication                                          | 42 |
| 2.8.1. Seesaw (https://web.seesaw.me/)                                     | 42 |
| 2.9. Stiprināt skolotāju un studentu vai studentu savstarpējo komunikāciju | 43 |
| 2.9.1. Classkick (http://www.classkick.com/)                               | 43 |
| 2.9.2. Forallrubrics (Https://Www.Forallrubrics.Com/)                      | 44 |
| 2.9.3. Lino (Http://En.Linoit.Com/)                                        | 45 |
| 2.9.4. Online Stopwatch (Https://Www.Online-stopwatch.Com/Classroom-       |    |
| timers/)                                                                   |    |
| 2.9.5. Verso (Http://Versoapp.Com/#Verso)                                  | 47 |
| 2.10. Turpiniet sarunu, izmantojot tiešsaistes tērzēšanu                   |    |
| 2.10.1. Chatzy (http://www.chatzy.com/)                                    | 49 |
| 2.11. Izveidojiet un glabājiet dokumentus vai uzdevumus                    | 50 |
| 2.11.1. Piazza (https://piazza.com/)                                       | 50 |
| 2.12 Virtuālās laboratorijas                                               | 51 |
| 2.12.1. GO-LAB (https://www.golabz.eu/)                                    | 51 |
| 2.12.2. PraxiLabs (https://praxilabs.com/)                                 | 53 |

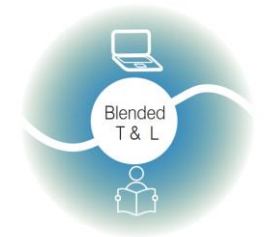

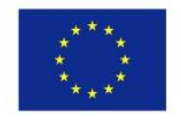

Riga State Technical School coordinate Erasmus+ Strategic Partnership project "Blended teaching and learning in VET schools", Co-funded by the Erasmus + Programme of the European Union

Blended teaching and learning in VET schools

### 1. levads

Šajā rokasgrāmatā ir pieejams saraksts ar 40 digitālajiem rīkiem, kas ir lietojams darbā ar klasi un ir izstrādāts kā daļa no projekta "Jaukta mācīšana un mācīšanās profesionālās izglītības skolās", kas ir finansēta no Erasmus+ līdzekļiem. Manuālis satur sarakstu ar 40 dažādiem digitāliem rīkiem, aplikācijām un platformām, kas var palīdzēt pasniedzējiem pielietot efektīgākās metodes un mūsdienu digitālos rīkus stundās.

## 2. Digitālo rīku saraksts

### 2.1 E-mācību platformas (tiešsaistes platformas)

# 2.1.1. Microsoft Teams (https://www.microsoft.com/enus/education/products/teams)

Microsoft Teams ir digitālais centrs, kas vienuviet apvieno sarunas, saturu, uzdevumus un lietotnes, ļaujot skolotājiem izveidot dinamiskas mācību vides, veidot sadarbības klases, izveidot savienojumus profesionālās mācību kopienās un mijiedarboties ar kolēģiem — tas viss notiek no vienas digitālās vietas.

### 1. Reģistrēšanas Microsoft Teams

MS Teams pieprasa abu pušu reģistrēšanos, gan skolotāja, gan skolēna. MS Team ir PC versija, interneta pārlūka versija, kā arī mobilā aplikācija. Instrukcija kā reģistrēties ir pieejama <u>šeit.</u>

### 2. Izveido savu komandu

Lai izveidotu jaunu komandu, lietotājam jānoklikšķina uz pogas "Teams (grupas)" (izvēlne kreisajā pusē) -> nākamais solis — nospiediet pogu "Join or create team (pievienoties vai izveidot komandu)" (augšējā labajā stūrī). Pēc komandas izveides iegūstiet komandas saiti un nosūtiet to studentiem (tā tiks nosūtīta automātiski, ja studenti ir norādīti komandas izveides solī).

Microsoft Teams ir pilnībā integrēts ar MS Office, un tas ļauj komandas dalībniekiem strādāt kopā ar tiem pašiem failiem.

Skolotājs var kopīgot savu ekrānu, failus, prezentācijas utt.

3. Tūlītējas atgriezeniskās saites saņemšana

Studenti var izmantot teksta vai balss/video tērzēšanu, lai sniegtu tūlītējas atsauksmes vai augšupielādētu failus.

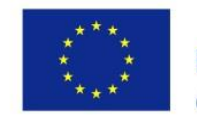

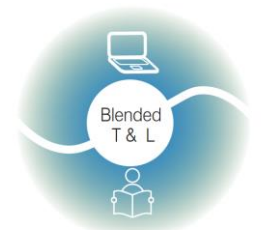

Riga State Technical School coordinate Erasmus+ Strategic Partnership project "Blended teaching and learning in VET schools", Co-funded by the Erasmus + Programme of the European Union

Blended teaching and learning in VET schools

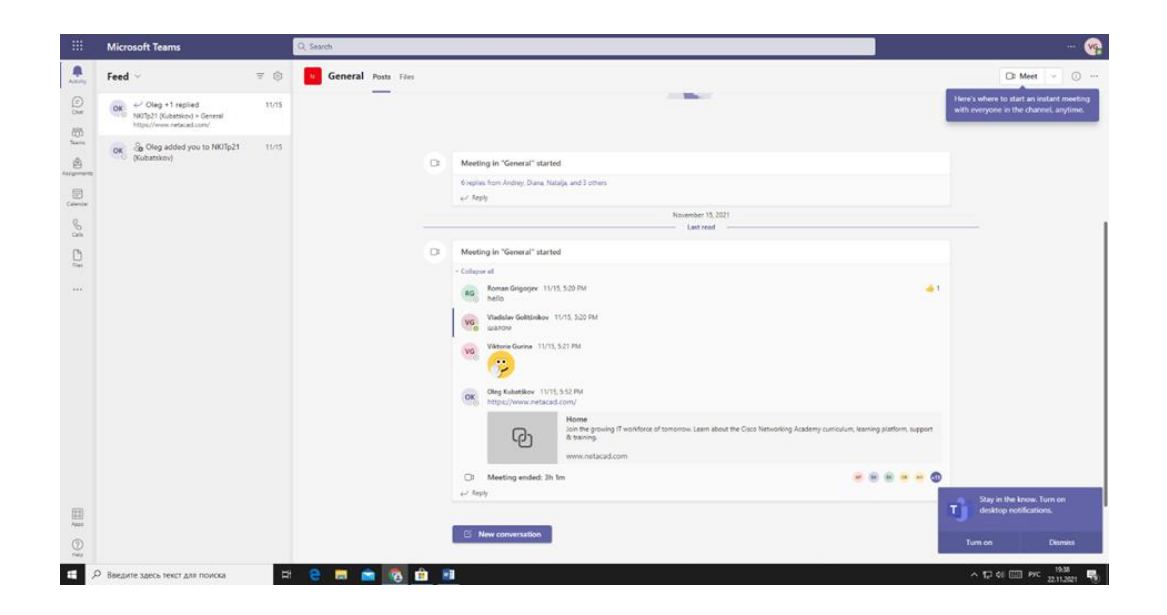

### 2.1.2. Google Classroom (https://edu.google.com/products/classroom/)

Google Classroom ir universāla vieta mācīšanai un mācībām. Tas ir drošs rīks, kas palīdz pedagogiem pārvaldīt, novērtēt un bagātināt mācību pieredzi.

1. Registrēties Google Classroom

Skolotājam ir jāreģistrē klase. Skolēni var ieiet klasē bez reģistrācijas, izmantojot ievades kodu.

- 2. Dalīšanās ar failiem un uzdevumiem
- Pakalpojumā Google Classroom varat koplietot failus, uzdevumus un testus. Skolotājs var novērtēt mājas vai klases darbu un nosūtīt to atpakaļ ar komentāriem.
- Tūlītējas atgriezeniskās saites saņemšana Studenti var izmantot teksta vai balss/video tērzēšanu, lai sniegtu tūlītējas atsauksmes vai augšupielādētu failus.

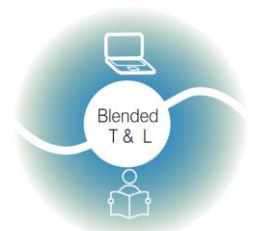

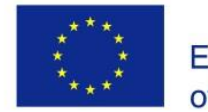

Riga State Technical School coordinate Erasmus+ Strategic Partnership project "Blended teaching and learning in VET schools", Co-funded by the Erasmus + Programme of the European Union

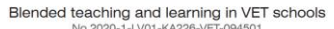

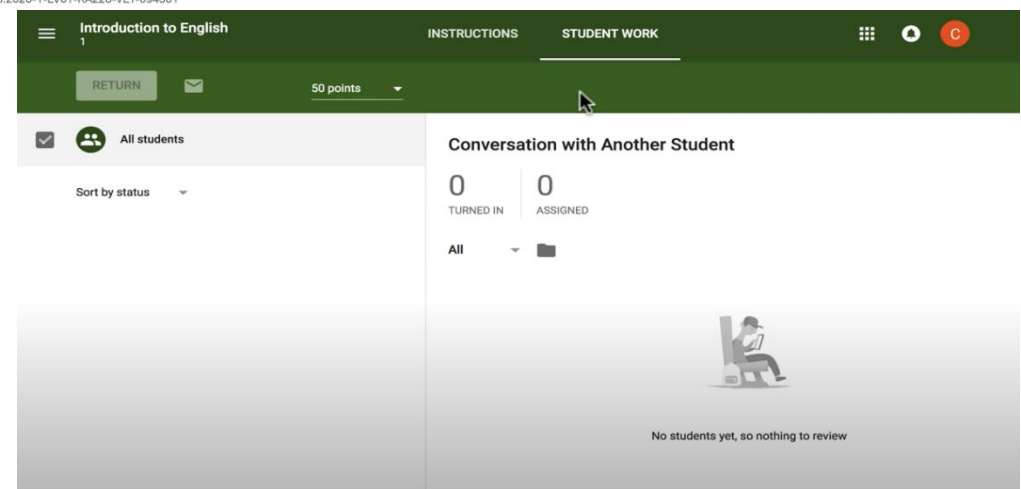

### 2.1.3. Edmodo (https://new.edmodo.com/)

Edmodo ir globāls izglītības tīkls, kas palīdz savienot visus izglītojamos ar cilvēkiem un resursiem. Tīkls nodrošina klases pārvaldību un mudina skolēnus iesaistīties.

1. Reģistrēties Google Edmodo

Skolotājam un skolēnam ir jāreģistrējas Google Edmodo. Skolotājam ir jāreģistrē klase, un skolēniem jāievada klases vai skolas kods, lai iekļūtu.

2. Dalies

Edmodo ļauj instruktoriem pievienot failus publicētajiem uzdevumiem. Studenti un skolotāji var izveidot digitālās bibliotēkas, izmantojot hipersaites.

3. Tūlītejas atgriezeniskās saites saņemšana

Studenti var uzdot jautājumus viens otram un skolotājam. Skolotāji var sūtīt ziņojumus visiem skolēniem ar uzdevumiem un paziņojumiem. Veicot viktorīnas vietnē Edmodo, varat sniegt studentiem tūlītēju atgriezenisko saiti.

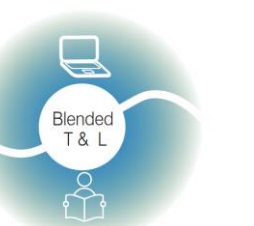

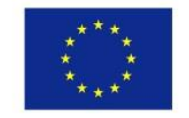

Riga State Technical School coordinate Erasmus+ Strategic Partnership project "Blended teaching and learning in VET schools", Co-funded by the Erasmus + Programme of the European Union

Blended teaching and learning in VET schools

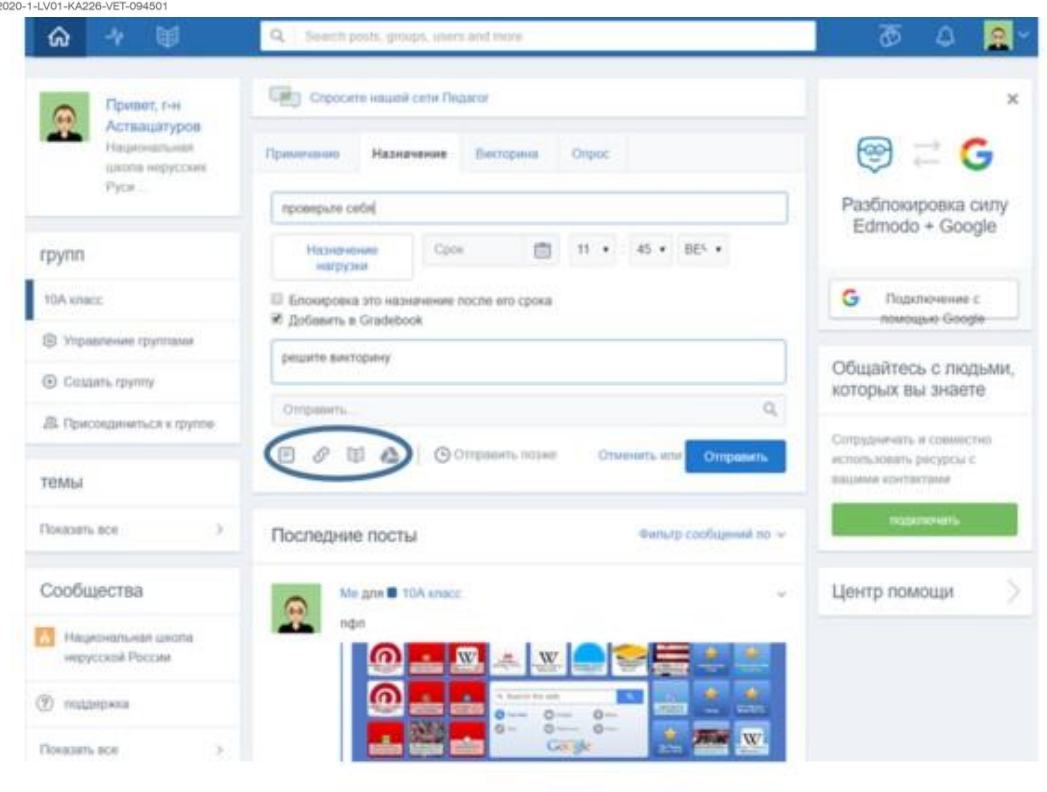

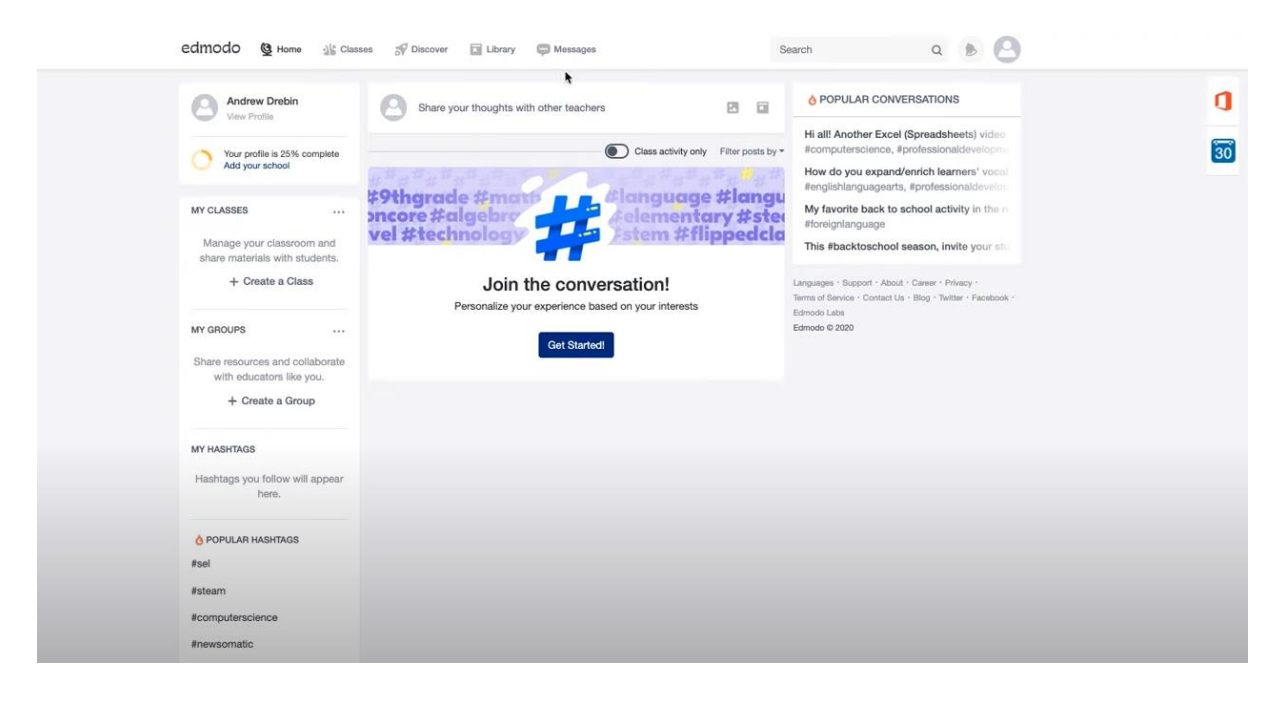

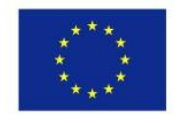

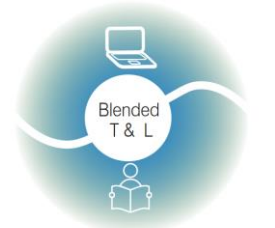

Riga State Technical School coordinate Erasmus+ Strategic Partnership project "Blended teaching and learning in VET schools", Co-funded by the Erasmus + Programme of the European Union

Blended teaching and learning in VET schools No.2020-1-LV01-KA226-VET-094501

### 2.1.4. Moodle (https://moodle.org/)

Moodle LMS, atvērtā pirmkoda mācību pārvaldības sistēma.

1. Reģistrēties Moodle

Skolotājam un skolēniem ir jāreģistrējas Moodle. Studenti atrod kursu, izmanto paroli, ja nepieciešams, un pēc tam var redzēt visus skolotāja atstātos failus un strādāt ar tiem.

2. Kursa izveide

Skolotājs veido kursu, kurā ievieto dažādus dokumentus un uzdevumus.

#### 3. Tūlītējas atgriezeniskās saites saņemšana

Students var iesniegt savu atbildi uzreiz viktorīnas mēģinājuma laikā un saņemt uzreiz par to vērtējumu. Taču viņi var iesniegt tikai vienu atbildi, vēlāk to nevar mainīt.

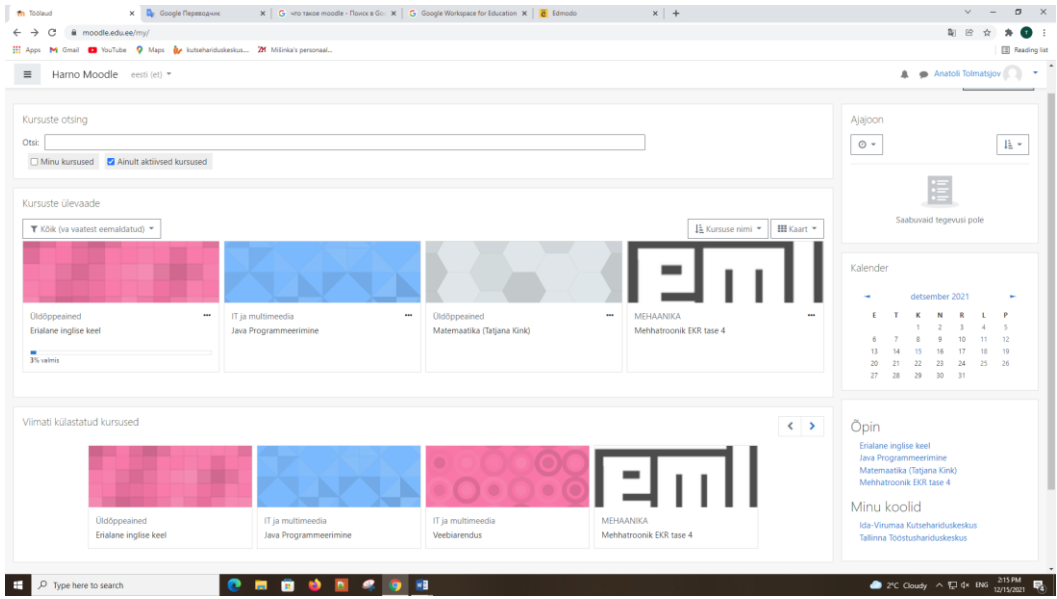

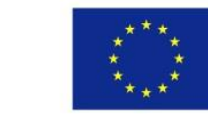

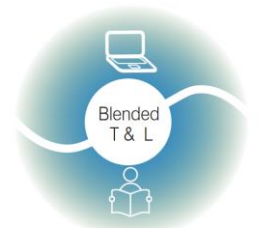

Riga State Technical School coordinate Erasmus+ Strategic Partnership project "Blended teaching and learning in VET schools", Co-funded by the Erasmus + Programme of the European Union

Blended teaching and learning in VET schools

| Dashboard                       |                                                       |                  | Customise this page                                                                                                    |
|---------------------------------|-------------------------------------------------------|------------------|----------------------------------------------------------------------------------------------------|
| # Site home                     | Search Courses (Autocomplete)                         |                  | Timeline                                                                                                    |
| 🛗 Calendar                      | Search:                                               |                  | ⊙ • I± •                                                                                                    |
| Private files                   | My courses Only active courses                        |                  |                                                                                                    |
|                                 | Course overview<br>Y All (except removed from view) * | I≟ Course name ▼ | No upcoming activities due                                                                                                    |
|                                 | No courses                                            |                  | Calendar<br>November 2021                                                                                                    |
|                                 | Show All +                                            |                  | 1         2         3         4         5         6         7           8         9         10         11         12         13         14           15         16         17         16         19         20         21           22         23         24         25         26         27         28           29         30         30         30         30         30         30         30 |
|                                 | Recently accessed courses                             |                  |                                                                                                    |
|                                 | No recent courses                                     |                  |                                                                                                    |
| Р Введите здесь текст для поиза | 보 은 📕 🚖 丙 🏛 💷                                         |                  | 스 12 40 💷 Dis 1944<br>Mit. 22.11281 🖷                                                                                                    |

### 2.2 Ierakstīt audio un video

### 2.2.1. Edpuzzle (https://edpuzzle.com/)

Lietojumprogramma palīdz izmantot video (jūsu vai kādu no Khan Academy, YouTube utt.), lai izsekotu studentu izpratnei.

### 1. Reģistrēties Edpuzzle

Edpuzzle nepieciešama skolotāja un skolēna reģistrācija. Varat arī pieteikties izmantojot Google vai Microsoft kontu. Edpuzzle ir mobilā lietotne un pārlūkprogrammas versija. Lai reģistrētos, noklikšķiniet uz reģistrācijas pogas un izvēlieties skolotāja lomu.

2. Izveidojiet savu viktorīnu

Lai izveidotu jaunu viktorīnu, lietotājam ir jāizmanto "Search" "Meklēt" josla, atrodiet vajadzīgo video -> noklikšķiniet uz tā -> noklikšķiniet uz pogas "Edit" "Rediģēt" (labajā apakšējā stūrī) -> noklikšķiniet uz

"Questions" "Jautājumi" -> attīt video uz vēlamo laiku -> izvēlieties jautājuma veidu, uzrakstiet atbilžu variantus (skat. ekrānuzņēmumu zemāk). Kad esat izveidojis video, noklikšķiniet uz pogas "Save""Saglabāt". Lai nosūtītu viktorīnu skolēniem, noklikšķiniet uz "Assign" "Piešķirt" -> "Add new class" "Pievienot jaunu klasi" vai "Import class" "Importēt klasi" -> "Assign" "Piešķirt" -> "Share assigment" "Kopīgot uzdevumu" - "Kopēt saiti" un

nosūtiet saiti skolēniem.

Edpuzzle var integrēt ar Google Classroom.

3. legūsti statistiku

Skolotājs var redzēt skolēnu statistiku ar punktu skaitu, pareizo atbilžu skaitu un noskatītā video procentuālo daļu.

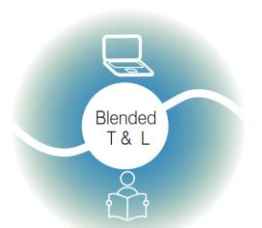

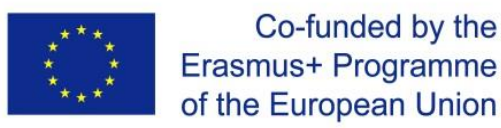

Riga State Technical School coordinate Erasmus+ Strategic Partnership project "Blended teaching and learning in VET schools", Co-funded by the Erasmus + Programme of the European Union

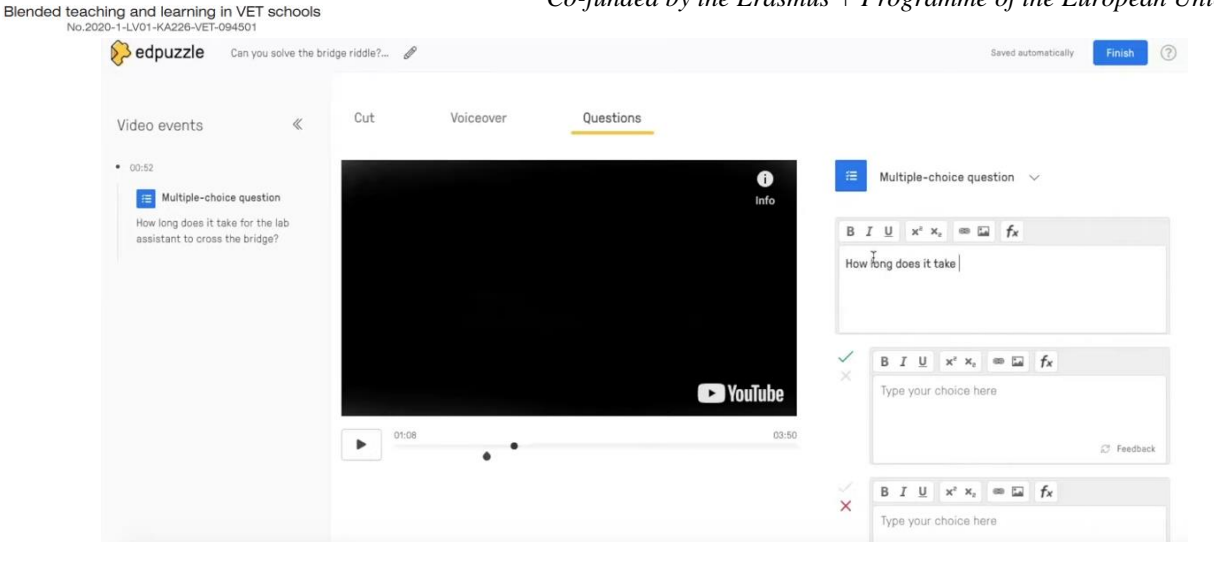

### 2.2.2. Flipgrid (https://info.flipgrid.com/)

Lietotne ļauj studentiem izmantot 15 sekunžu līdz 5 minūšu garus videoklipus, lai atbildētu uz uzvednēm. Skolotāji un vienaudži var sniegt atsauksmes.

1. Reģistrēties Flipgrid

Skolotāji izveido grupas ar koplietojamu saiti. Studenti izmanto skolas e-pasta adresi, lai reģistrētos Flipgrid.

2. Lietošana

Skolotāji izveido grupas ar koplietojamu saiti. Studenti pievienojas grupas diskusijai, izmantojot kodu vai QR kodu. Kad esat pievienojies tēmai, atlasiet "Record a Response" vai "Red camera" "Ierakstīt atbildi" vai "sarkano kameras" ikonu, lai atvērtu Flipgrid kameru. Ierakstiet savu video, pārskatiet un iesniedziet.

3. Tūlītēja atgriezeniskā saite

Skolotāji var sniegt atsauksmes, rakstot e-pastu vai izmantojot video. Skolotāji var publicēt komentārus publiski, lai dalītos ar visiem dalībniekiem, vai privāti, lai sniegtu personiskākas atsauksmes tikai dalībniekam, kurš ievietojis videoklipu. Dalībnieki var skatīt privātos un publiskos komentārus, ja viņi pievienojas diskusijai, izmantojot epastu, lietotājvārdu vai Google Classroom.

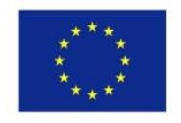

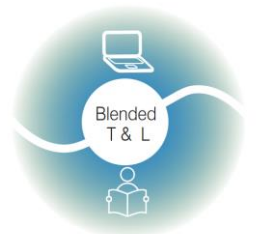

Riga State Technical School coordinate Erasmus+ Strategic Partnership project "Blended teaching and learning in VET schools", Co-funded by the Erasmus + Programme of the European Union

Blended teaching and learning in VET schools

| $\bigcirc$       | Mike T Actions V                                                                                                    |
|------------------|----------------------------------------------------------------------------------------------------|
| Text<br>Comments | 1 Comment                                                                                                    |
| In Flipgrid      | Mike T, Tour ago<br>That was a great victori heard that the lar C in Innervan Reale<br>part of feet commercia to allow anyone to ri<br>with Rippint. These bots seem like than any<br>with Rippint. These bots seem like than any<br>with Rippint. These bots seem like than any<br>part of bots convert |

| Groups / цукенгшщ / title                                  | Join Code: bf115f78 Member view II 🕻 🗠 🚥 |
|------------------------------------------------------------|------------------------------------------|
| Nov 22, 2021                                               |                                          |
| title                                                      |                                          |
| 0 Responses + 0 views + 0 Comments + 0 hours of engagement |                                          |
| description                                                |                                          |
| 0 Responses                                                | Export Data Q Search Responses           |

### 2.2.3. Vocaroo (http://vocaroo.com/)

Lietotne ļauj izveidot audio ierakstus, neizmantojot programmatūru, iegult ierakstu slaidrādēs, prezentācijās vai vietnēs.

1. Reģistrēties Vocaroo

Vocaroo nav nepieciešama reģistrācija vai konta izveide.

2. Lietošana

Lietotne Vocaroo ir viena no vienkāršākajām lietojumprogrammām skaņu ierakstu veidošanai. Tam nav miksera dēļa vai efektu. Jums ir tikai sarkana poga ierakstīšanas sākšanai. Jums ir arī iestatījumu poga. Iestatījumi ir ierobežoti, varat noņemt tikai fona troksni un automātiski pielāgot skaļumu. Ierakstu var izdzēst, izmantojot pogu, kas atrodas zem ierakstīšanas pogas. Varat augšupielādēt savu ierakstu, izmantojot pogu augšējā labajā stūrī.

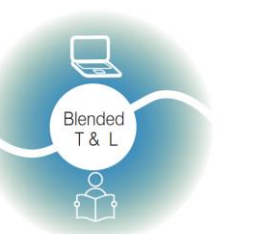

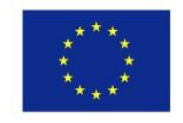

Riga State Technical School coordinate Erasmus+ Strategic Partnership project "Blended teaching and learning in VET schools", Co-funded by the Erasmus + Programme of the European Union

Blended teaching and learning in VET schools

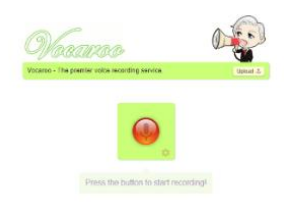

### 2.3 Izveidojiet viktorīnas un aptaujas.

### 2.3.1. Kahoot! (https://getkahoot.com/)

Šī ir uz spēlēm balstīta klases atbildes sistēma, kas ļauj izveidot viktorīnas, izmantojot interneta saturu.

1. Reģistrēties Kahoot

Kahoot nepieciešama tikai skolotāja reģistrācija. Varat arī pieteikties izmantojot Google, Microsoft, Apple vai Clever kontus. Kahoot ir mobilās lietotnes un datora pārlūkprogrammas versija. Lai reģistrētos, jums jāiet uz kahoot.com, jānoklikšķina uz reģistrācijas pogas un jāizvēlas skolotāja loma.

2. Izveidojiet savu viktorīnu

Lai izveidotu jaunu viktorīnu, lietotājam ir jānoklikšķina uz pogas "Create" "Izveidot" augšējā labajā stūrī -> "Add picture" "Pievienot attēlu", ierakstiet jautājuma un atbilžu variantus un laika ierobežojumu (skatiet ekrānuzņēmumu zemāk). Kad esat izveidojis viktorīnu, noklikšķiniet uz pogas "Save""Saglabāt". Lai nosūtītu viktorīnu skolēniem, noklikšķiniet uz "Share""Dalīties" un izvēlieties "Share Kahoot" "Dalīties ar Kahoot" vai "Assign""piešķirt". "Share Kahoot" "Dalīties ar Kahoot" padara to atvērtu bez maksas, ja izvēlaties "Piešķirt" "Assign", ierakstiet e-pasta sarakstu tiem, kuri var iegūt saiti uz jūsu viktorīnu.

Kahoot ir integrēta ar MS Teams un Hopin.

3. legūstiet statistiku

Skolotājs var redzēt skolēnu statistiku ar punktu punktiem un pareizo atbilžu skaitu.

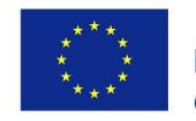

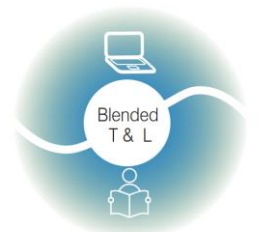

Riga State Technical School coordinate Erasmus+ Strategic Partnership project "Blended teaching and learning in VET schools", Co-funded by the Erasmus + Programme of the European Union

Blended teaching and learning in VET schools No.2020-1-LV01-KA226-VET-094501

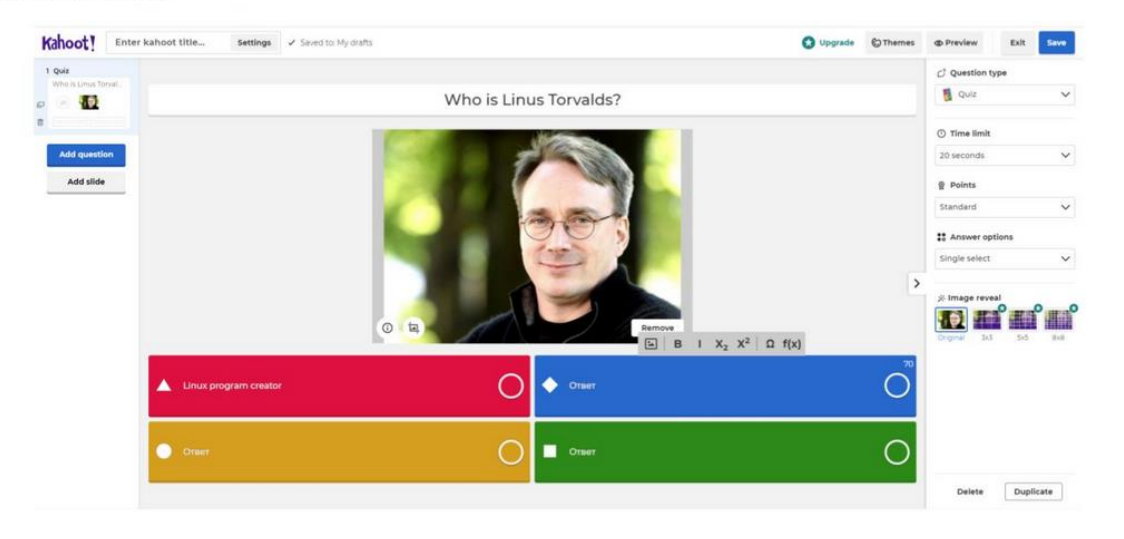

### 2.3.2. MicroPoll (http://www.micropoll.com/)

Šī lietotne palīdz izveidot aptaujas, iegult tās vietnēs un analizēt atbildes.

1. Reģistrācija

Lai izveidotu anketu, ir nepieciešama reģistrācija, bet nav nepieciešama, lai piedalītos ar neierobežotu dalībnieku skaitu. MicroPoll ir bezmaksas. MicroPoll ir dažas problēmas ar reģistrāciju, noklikšķiniet uz "Login""Pieteikties" - "Reģistrēties ar Google" "Sign Up with Google"- pēc tam jūs redzēsit uznirstošo logu un noklikšķiniet uz "Sākt bez maksas" "Sign Up free".

|                                                                                                    | Login   Help                |
|----------------------------------------------------------------------------------------------------|-----------------------------|
| micropoll<br>web polls made easy                                                                                                    |                             |
| Picase Login                                                                                                    |                             |
| Programa France - X Programa France - X Programa France - | 2<br>Ng Sign Up with Geogle |
| Send Error Report.                                                                                                    | Connect                     |
| get started for free :: Email Address Connect                                                                                                    |                             |
| About Ua<br>Promp                                                                                                    |                             |

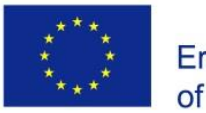

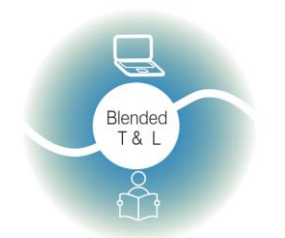

Riga State Technical School coordinate Erasmus+ Strategic Partnership project "Blended teaching and learning in VET schools", Co-funded by the Erasmus + Programme of the European Union

#### Blended teaching and learning in VET schools No.2020-1-LV01-KA226-VET-094501

### 2. Izveidojiet aptauju

Reģistrējieties (register)/ noklikšķiniet uz izveidot aptauju (create a survey) / aizpildiet visus nepieciešamos laukus lapā Micropolls, kas tiek parādīta ar jūsu

| Free Web Polls - Online Polls                                                | - F <b>x</b> +    |                                         |                                 | - 0                 |
|------------------------------------------------------------------------------|-------------------|-----------------------------------------|---------------------------------|---------------------|
| ← → ♂ ŵ                                                                      | www.micropoll.com |                                         | ••• 💟 🟠                         | lii\ 🗊              |
|                                                                              |                   | <b>Like</b> 16K people like<br>friends. | e this. Be the first of your G+ | <u>Login   Help</u> |
| microp                                                                       | O<br>e easy       |                                         | Home Features                   | Signup              |
|                                                                              |                   |                                         |                                 |                     |
| The easie                                                                    | est way to c      | reate websit                            | e pollsFR                       | EE!                 |
| The easie                                                                    | est way to c<br>a | reate websit                            | e pollsFR                       | EE!                 |
| The easier                                                                   | est way to c<br>I | reate websit                            | PowerPoint?                     | EE!                 |
| The easier                                                                   | est way to c<br>I | Do You use                              | PowerPoint?                     | EE!                 |
| The easie<br>Get Started<br>Do You use PowerPoint?<br>Ves<br>No<br>Sometimes | est way to c      | Do You use<br>Ves<br>No<br>Sometime     | PowerPoint?                     | EE!                 |
| The easie<br>Get Started<br>Do You use PowerPoint?<br>Yes<br>No<br>Sometimes | est way to c      | Do You use<br>Yes<br>No<br>Sometime     | PowerPoint?                     | EE!                 |
| The easie<br>Get Started<br>Do You use PowerPoint?<br>Yes<br>No<br>Sometimes | est way to c      | reate websit                            | PowerPoint?                     | FR                  |

aptauju sarakstu. Pēc tam jūs varat doties uz kādu no tiem. Nelieli darbi: veids, vizuālais stils, priekšskatījuma tēmas lielums. Ir kods datu pārdošanai un izplatīšanai.

#### 3. Statistika

Studenti var izmantot teksta vai balss/video tērzēšanu, lai sniegtu tūlītējas atsauksmes vai augšupielādētu failus.

### 2.3.3. Poll Everywhere (http://www.polleverywhere.com/)

Poll Everywhere ir tiešsaistes pakalpojums klases atbildes un auditorijas atbildes sistēmām.

#### 1. Registreties Poll Everywhere

Pabeigt reģistrāciju: ievadiet savu vārdu, uzvārdu, e-pasta adresi un paroli. Nepieciešama pieteikšanās skolotājiem un skolēniem. Bezmaksas plānā var veikt aptauju 25 personām.

#### 2. Izveidojiet savu viktorīnu

Pēc reģistrācijas mēs turpinām veidot aptauju. Pakalpojums nodrošina vairāku veidu aptaujas.

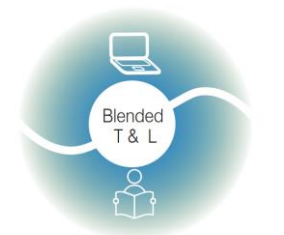

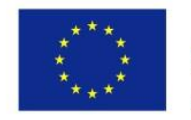

Riga State Technical School coordinate Erasmus+ Strategic Partnership project "Blended teaching and learning in VET schools", Co-funded by the Erasmus + Programme of the European Union

Blended teaching and learning in VET schools

Lai izveidotu jaunu viktorīnu, lietotājam jūsu kontā jānoklikšķina uz +Darbība (+Activity) un pēc tam jāaizpilda veidlapa.

2. legūstiet tūlītēju statistiku

Atbildes var būt vai nebūt anonīmas. Skolotājs var redzēt skolēnu statistiku ar punktu punktiem un pareizo atbilžu skaitu. Ir pārlūkprogrammas un mobilā versija. Iespējama gan skolotāju, gan skolēnu reģistrācija (lai piedalītos, reģistrācija nav

|        | ▼ Share                                                                                                    |
|--------|----------------------------------------------------------------------------------------------------|
| -      | PollEv.com/elenadegtyar576 %                                                                                                    |
| 1 10 0 | Jse this page to present the poll to a live<br>audience. It always displays the poll that is<br>currently activated.                                |
| 1      | Your current poll will remain active for 24 nours. Edit                                                                                             |
|        | Shareable Response Link 🗞 🔳 🕞                                                                                                    |
| 1      | Jse this link to share the poll question with<br>beople on the web.                                                                                 |
| 1      | t leads to a private page where people can<br>respond anytime, no matter which poll is                                                              |
| -      | activated.                                                                                                    |
| I      | Live Results Link (Secret!) 🗞 🔳 🕞 🤅                                                                                                    |
| 1      | This shows both the question and the real-tim<br>boll results. Don't share it unless you want to<br>reveal the responses to the people who received |

nepieciešama).

|                              | Responding as DSFGDFGDFGHFDGH |
|------------------------------|-------------------------------|
| TITLE 1 You can respond once |                               |
| TDR1                         |                               |
| TEXT2                        |                               |
| TEXT3                        |                               |
| TEXT4                        |                               |
|                              |                               |
|                              |                               |
|                              |                               |
|                              |                               |
|                              |                               |
|                              |                               |

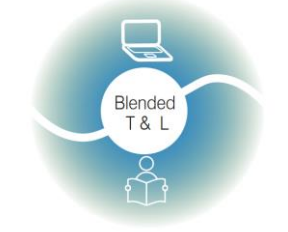

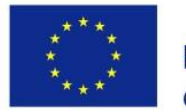

Riga State Technical School coordinate Erasmus+ Strategic Partnership project "Blended teaching and learning in VET schools", Co-funded by the Erasmus + Programme of the European Union

Blended teaching and learning in VET schools

### 2.3.4. Poll Maker (https://www.poll-maker.com/)

Lietojumprogramma piedāvā unikālas funkcijas, piemēram, ļauj sniegt vairākas atbildes uz vienu jautājumu. Varat ātri izveidot aptauju un kopīgot saiti.

1. Reģistrēties Poll Maker

Izveidojiet pieteikumvārdu (login), lai piekļūtu informācijas panelim.

| Use the #1 Rated Poll Maker<br>Create a Poll in Seconds |              |          |        |  |
|---------------------------------------------------------|--------------|----------|--------|--|
| Poll                                                    | Theme        | Settings | Share  |  |
| Type your                                               | question he  | ere      |        |  |
| Type your a                                             | inswers here |          |        |  |
|                                                         |              |          | -+<br> |  |
|                                                         |              |          |        |  |
|                                                         |              |          | -+<br> |  |
|                                                         |              |          |        |  |
|                                                         | Creat        | te Poll  |        |  |

#### 2. Izveidojiet savu aptauju

Piekļūstot informācijas panelim, varat dzēst, atiestatīt kopiju un pārvaldīt visas esošās aptaujas. Noklikšķiniet uz "Iestatījumi" "Settings" un iestatiet opcijas, kas ļauj balsot vairākas reizes, vairākas atbildes utt.

Noklikšķiniet uz Kopīgot "Share" un kopējiet savas aptaujas balsojuma URL, lai kopīgotu to ar vēlētājiem. Varat arī nospiest pogu "Iegult" "Embed", lai ievietotu aptauju tieši savā vietnē vai emuārā.

3. legūstiet statistiku

Lai skatītu aptaujas rezultātus, ir jāizveido konts. Statistika ir sadaļā "Rezultāti" "Results".

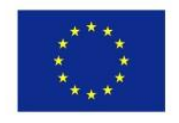

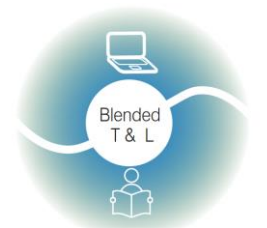

Riga State Technical School coordinate Erasmus+ Strategic Partnership project "Blended teaching and learning in VET schools", Co-funded by the Erasmus + Programme of the European Union

Blended teaching and learning in VET schools

| Poll      | Theme        | Settings | Share |
|-----------|--------------|----------|-------|
| Type you  | r question h | ere      |       |
| Type your | answers here |          |       |
|           |              |          |       |
|           |              |          |       |
|           |              |          |       |
|           |              |          |       |

### 2.3.5. Quizalize (https://www.quizalize.com/)

Quizalize ir klases viktorīnas spēļu vietne. Varat izveidot viktorīnas ar vairāku vai divu atbilžu variantu jautājumu kopām vai viena vārda atbildēm, kas tiek parādītas kā vārdu salikums.

1. Reģistrēties Quizalize

Jūs varat reģistrēties ar savu e-pastu un paroli. Jūs varat pierakstīties, izmantojot Google un Office 365. Ieeja ir gan skolēniem, gan skolotājiem.

2. Izveidojiet savu viktorīnu

Lai izveidotu viktorīnu, augšējā kreisajā stūrī jānoklikšķina uz pogas "Izveidot" "Create". Uzrakstiet nosaukumu, jautājumus un tēmu. Varat arī importēt gatavu viktorīnu no vietnes "Spreadsheet & Quizlet". Katram jautājumam var pievienot attēlus un citus multivides failus. Pēdējā viktorīna var tikt saglabāta jūsu bibliotēkā vai nekavējoties kopīgot ar studentiem. Turklāt varat izdrukāt jautājumus vai piešķirt tos skolēniem kā mājasdarbu.

3. legūsti statistiku

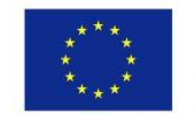

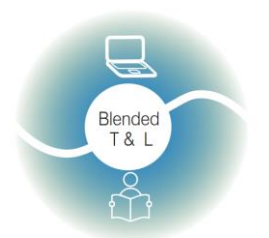

Riga State Technical School coordinate Erasmus+ Strategic Partnership project "Blended teaching and learning in VET schools", Co-funded by the Erasmus + Programme of the European Union

Blended teaching and learning in VET schools No.2020-1-LV01-KA226-VET-094501

Lai skatītu statistiku, jums jāiet uz sadaļu "Darbība" "Activity". Tur var redzēt kopējo rezultātu starp studentiem un katru studentu atsevišķi.

|                 |                                                      | Q                                | uiz <b>?li</b> ze         |                                                                    |                                     |  |
|-----------------|------------------------------------------------------|----------------------------------|---------------------------|--------------------------------------------------------------------|-------------------------------------|--|
| Give Grade      | 10 Science Cl                                        | a quiz about                     | nter topic or learnir     | ng objective                                                       |                                     |  |
|                 |                                                      |                                  |                           |                                                                    |                                     |  |
|                 |                                                      | Make yo<br>It's easy! Just type  | DUR QUIZ                  | <b>Z</b><br>15.                                                    | <b>&gt;</b>                         |  |
|                 | or give you                                          | r students a <u>YouTube v</u>    | video to watch, <u>Pl</u> | DF or <u>Web link</u> to read                                      | ini forme ponsa<br>Thi is the forme |  |
| 57852 total re- | sources                                              |                                  |                           | Marketplace                                                        | My resources (25)                   |  |
|                 | Quiz<br>Newton's Laws of M<br>9 questions by Cessond | otion Vocabulary<br>Ira McMullen | •                         | Quiz<br>Chapter 11 Review - Matte<br>32 questions by Kendra Ungere | er and Atoms<br>er                  |  |
|                 |                                                      |                                  |                           |                                                                    |                                     |  |

| Premium for Teachers                                                                            | Premium for Teams and Departments                                                                       |
|-------------------------------------------------------------------------------------------------|----------------------------------------------------------------------------------------------------|
| Perfect for single-teacher use with additional<br>benefits                                      | Premium for teams adds features for groups of 4 or more teachers                                        |
| €7.99<br>€4.99<br>per teacher/month<br>billed annually<br>SAVE 33%                              | €6.99<br>€3.99<br>per teacher/month<br>billed annually<br>SAVE 33%                                      |
| PREMIUM FEATURES                                                                                | PREMIUM FEATURES                                                                                        |
| ✓ Unlimited classes<br>✓ Unlimited activities<br>✓ Exportable results                           | <ul> <li>✓ Easily share quizzes</li> <li>✓ Unlimited classes</li> <li>✓ Unlimited activities</li> </ul> |
| <ul> <li>✓ Unlimited Mastery Dashboard</li> <li>✓ Unlimited bubble sheet assessments</li> </ul> | ✓ Exportable results ✓ Team Dashboard                                                                   |
|                                                                                                 | SHOW ALL FEATURES                                                                                       |
| Continue                                                                                        | Continue                                                                                                |

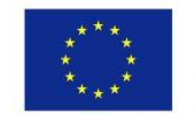

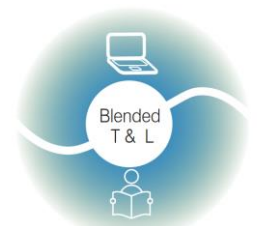

Riga State Technical School coordinate Erasmus+ Strategic Partnership project "Blended teaching and learning in VET schools", Co-funded by the Erasmus + Programme of the European Union

Blended teaching and learning in VET schools

| 30 seconds     | Question                       | how are u?                   |
|----------------|--------------------------------|------------------------------|
|                | Correct Answer                 | ok                           |
| NO NO          | Incorrect answers 😡            |                              |
| Use Audio 🕗    | Optional                       | sad                          |
| Text-to-speech |                                | depressed                    |
|                |                                | bad                          |
|                | Answer explanation<br>Optional |                              |
|                | Subtopic Optional              | e.g. European Capital Cities |
|                |                                |                              |
|                |                                | + Add a new question         |
|                |                                |                              |

### 2.3.6. Quizizz (https://quizizz.com/)

Quizizz ir klases viktorīnas spēļu vietne. Izveidojiet viktorīnas ar vairāku vai divu atbilžu variantu jautājumu kopām vai viena vārda atbildēm, kas tiek pasniegtas kā vārdu salikums.

1. Reģistrēties Quizizz

Jūs varat reģistrēties ar e-pastu, noklikšķinot uz pogas "Reģistrēties" "Sign Up". Vēl viena iespēja ir pierakstīties ar Google un Microsoft. Lai piedalītos viktorīnā, reģistrācija vai ielogošanās nav obligāta. Pietiek ievadīt tikai kodu. Pēc reģistrācijas jūs varat izvēlēties, kādiem nolūkiem jūs izmantojat platformu. Varat izvēlēties skolotāja vai studenta lomu vai tikai personīgiem mērķiem.

2. Izveidojiet savu aptauju

Lai izveidotu viktorīnu, jums jānoklikšķina uz pogas "Izveidot" "Create". Tur mēs ierakstām nosaukumu un izvēlamies priekšmetu, kuram tas ir sastādīts.

Ir daudz iespēju izvēlēties: vairākas izvēles iespējas, diagrammas, diagrammas vai tikai teksta ievades lauks. Pamatojoties uz rezultātiem, jūs varat nekavējoties iestatīt atzīmi, ko students saņems. Ja nepieciešams, jautājumiem varat pievienot arī attēlus. Šajā platformā katram jautājumam tiek atvēlēts laiks, to var mainīt vai noņemt laika ierobežojumus. Lai nosūtītu pēdējo viktorīnu, pēc tās saglabāšanas jānoklikšķina uz pogas "Kopīgot""Share". To var kopīgot pa e-pastu, ar saiti vai kodu.

3. legūstiet statistiku

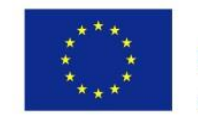

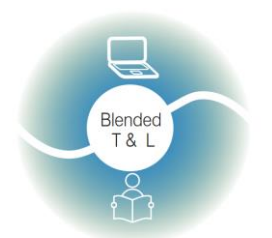

Riga State Technical School coordinate Erasmus+ Strategic Partnership project "Blended teaching and learning in VET schools", Co-funded by the Erasmus + Programme of the European Union

Blended teaching and learning in VET schools

Lai redzētu rezultātus, kreisajā izvēlnē jānoklikšķina uz pogas "Pārskati" "Reports". Tajā būs redzama visa statistika, kurš no skolēniem atbildēja pareizi un kurš nē.

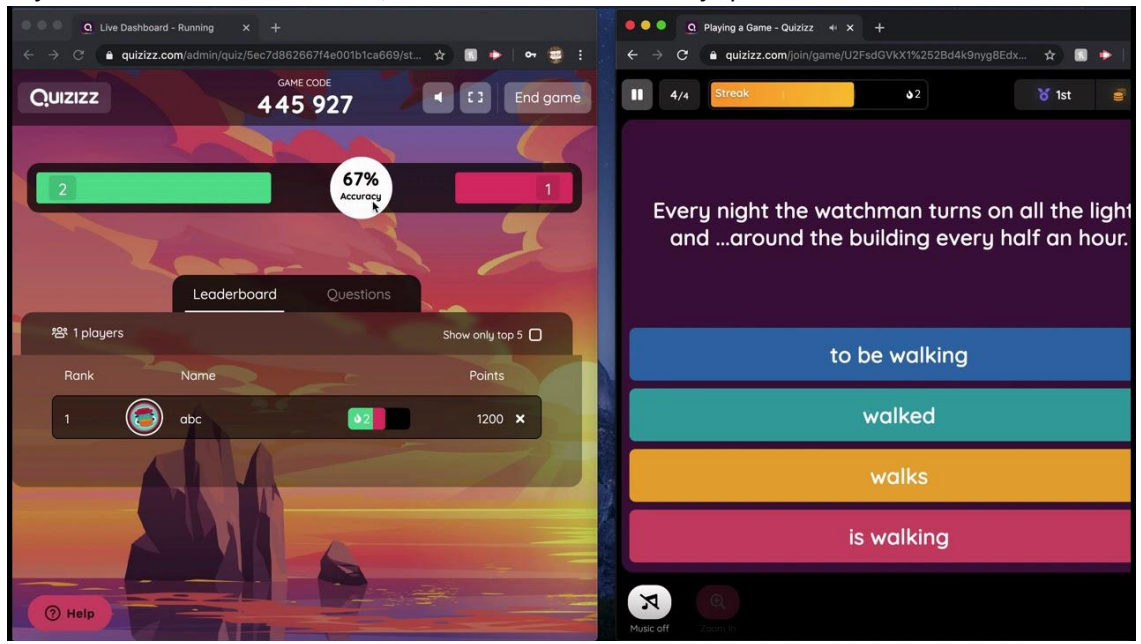

### 2.3.7. Quizlet (http://quizlet.com/)

Quizlet galvenais produkts ietver digitālās zibatmiņas kartes, saskaņošanas spēles, praktiskus elektroniskus novērtējumus un tiešraides viktorīnas (līdzīgi kā Kahoot!).

### 1. Reģistrēties Quizlet

Lai reģistrētos, mājas lapas augšējā labajā stūrī jānoklikšķina uz pogas "Reģistrēties" "Sign Up". Tam nepieciešama pieteikšanās, e-pasts un parole. Ir iespējams arī pieteikties, izmantojot Google un Facebook.

2. Izveidojiet savu aptauju

Šī vietne ļauj izveidot kartītes, viktorīnas un anketas. Lai tos izveidotu, jānoklikšķina uz pogas "Izveidot", jāievada nosaukums un tēma. Varat pievienot attēlu un izveidot diagrammas. Papildus kartītēm šajā vietnē varat izveidot mapi un klasi, kur uzaicināt savus skolēnus. Pēc saglabāšanas mums tiek dota iespēja nekavējoties dalīties ar mūsu klasi, vai nosūtīt saiti / vēstuli pa e-pastu.

3. legūstiet statistiku

Lai skatītu studentu sekmes un statistiku, ir jāmaksā par abonementu.

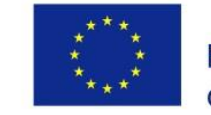

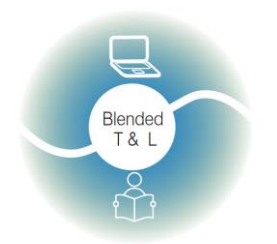

Riga State Technical School coordinate Erasmus+ Strategic Partnership project "Blended teaching and learning in VET schools", Co-funded by the Erasmus + Programme of the European Union

Blended teaching and learning in VET schools No.2020-1-L/V01-KA226-VET-094501

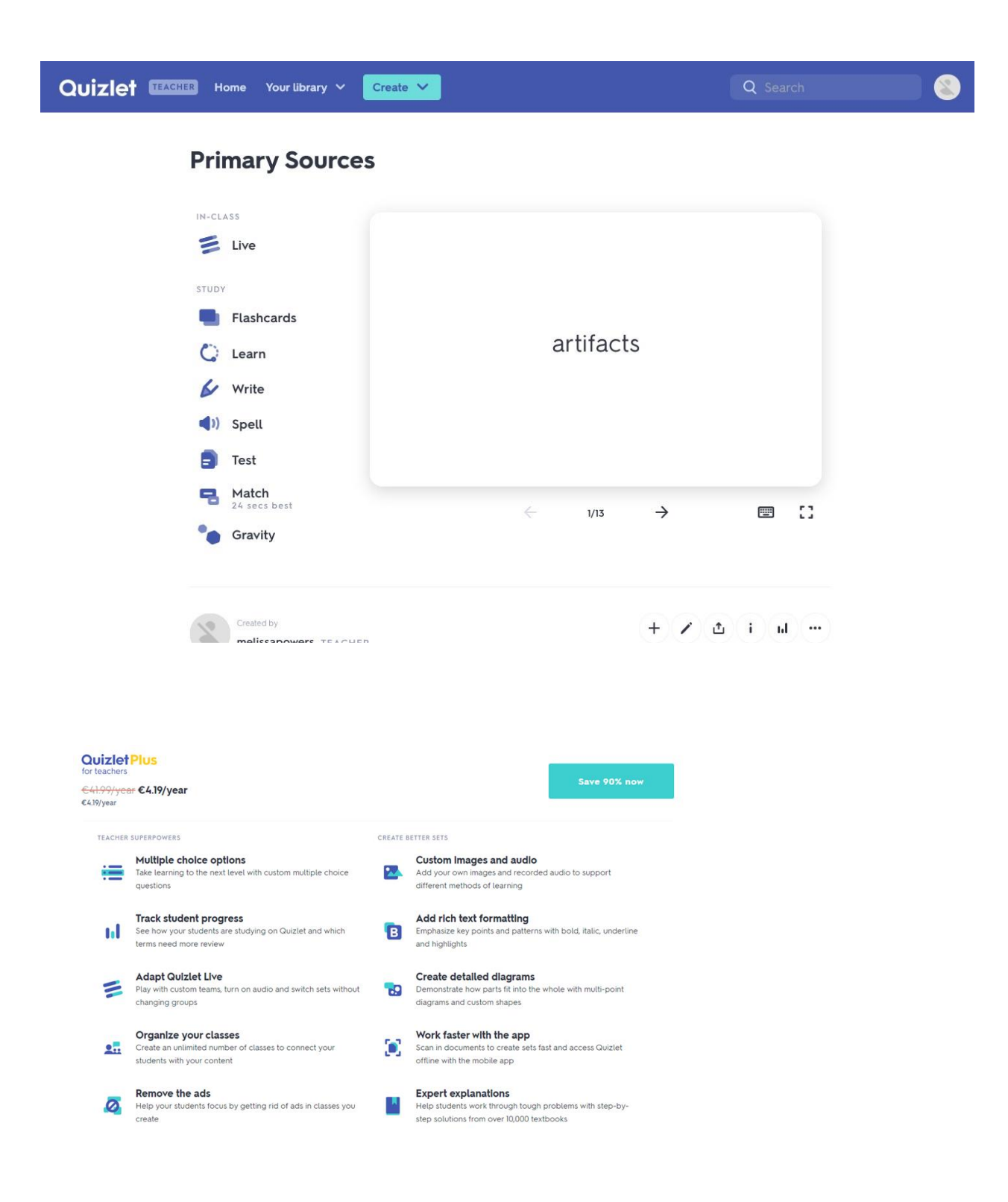

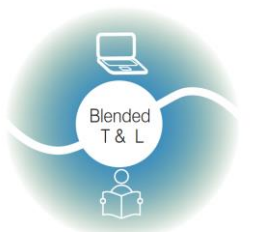

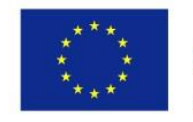

Riga State Technical School coordinate Erasmus+ Strategic Partnership project "Blended teaching and learning in VET schools", Co-funded by the Erasmus + Programme of the European Union

Blended teaching and learning in VET schools

#### 2.3.8. Survey Hero (https://www.esurveycreator.com/)

Lietotne ir paredzēta anketu un aptauju veidošanai. Bezmaksas versija piedāvā neierobežotas aptaujas, neierobežotu jautājumu un atbilžu skaitu.

1. Reģistrācija Survey Hero aplikācijā

Reģistrācija ir nepieciešama tikai skolotājiem. Anketu veidošanai aplikācija ir par brīvu, bet ir iespējams šo aplikāciju abonēt par maksu. Varat izveidot Survey Hero kontu, izmantojot jau esošu Gmail vai Facebook.

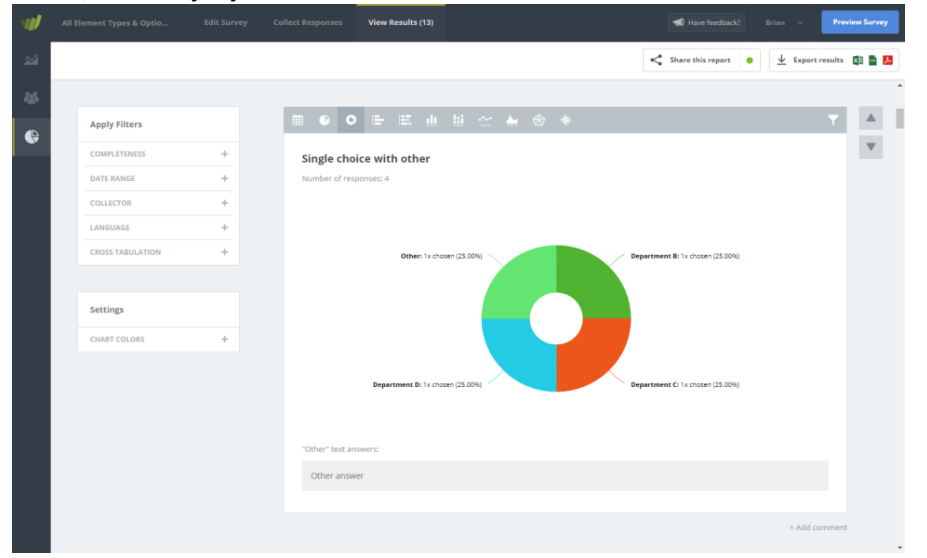

### 2. Aptaujas izveidošana

Noklikšķiniet uz pogas "Izveidot jaunu aptauju +Create New Survey" sava Survey Hero konta lapas augšējā labajā stūrī. Piešķiriet savai aptaujai nosaukumu un pēc tam noklikšķiniet uz pogas "Sākt=Start", lai izveidotu savu anketu.

3. legūstam statistiku

Izveidojiet "savācēju=collector". Kolektors ļauj sākt savas aptaujas atbilžu ierakstīšanu. Katram kolektora veidam ir savs funkciju un pielāgošanas iestatījumu uzstādījums. Iesāciet ar visizplatītāko kolektora tipa "Aptaujas saite" pievienošanu Jūsu aptaujai.

### 2.3.9. SurveyPlanet (https://surveyplanet.com/)

Šis ir vienkāršs un jaudīgs tiešsaistes aptaujas rīks. Bezmaksas versija piedāvā bezmaksas neierobežotas aptaujas, jautājumus un atbildes.Sign up SurveyPlanet

 Reģistrācija ir nepieciešama aptaujas veidotājam, savukārt aptaujas atbildētājs var norādīt e-pasta adresi vai palikt anonīms. Šī ir patentēta programmatūra

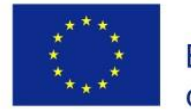

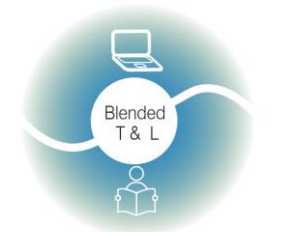

Riga State Technical School coordinate Erasmus+ Strategic Partnership project "Blended teaching and learning in VET schools", Co-funded by the Erasmus + Programme of the European Union

Blended teaching and learning in VET schools

2. Izveidojiet savu aptauju

Vietne ļauj izveidot aptaujas, lai apkopotu statistiku, veiktu aptauju vai balsotu.

3. Atgriezeniskā saite

Lai apkopotu atsauksmes no cilvēkiem, kas apmeklē pasākumus, jums jāizveido pēcpasākumu aptauja vai anketa atsauksmju apkopošanai.

| Question Sampler | Media Consumption   | Movie Awards     | Wedding Planning |
|------------------|---------------------|------------------|------------------|
| 1                | 2                   | 0                | 0                |
| Responses Since  | Responses Since     | Responses Since  | Responses Since  |
| Responses Today  | Responses Today     | Responses Today  | Responses Today  |
| 0                | 0                   | 0                | 0                |
| Active           | Active              | Inactive         | Active           |
|                  |                     |                  |                  |
| Event Planning   | Teacher Evaluations | Student Feedback | Job Applications |
| 0                | 0                   | 1                | 1                |
| Responses Since  | Responses Since     | Responses Since  | Responses Since  |
| Responses Today  | Responses Today     | Responses Today  | Responses Today  |
| 0                | 0                   | 0                | 0                |
| Active           | Active              | Active           | Active           |
|                  |                     |                  |                  |

### 2.3.10. Triventy (http://www.triventy.com/)

Programma ļauj izveidot viktorīnas studentiem, izmantojot atsevišķas ierīces. Triventy ir bezmaksas spēļu un viktorīnu veidotājs.

1. Reģistrācija Triventy

Reģistrācija nav vajadzīga

### 2. Izveidojiet savu viktorīnu

Lai izveidotu jaunu testu, dodieties uz "My quizzes" (augšējā labajā izvēlnē) un noklikšķiniet uz pogas "Izveidot jaunu testu=Create new quiz". Lai rediģētu testu, atlasiet to sarakstā "Mani testi= my Quiz" un noklikšķiniet uz pogas "Rediģēt testu!=Edit quiz!". Tas jūs aizvedīs uz testa redaktoru: piešķiriet savam testam nosaukumu, augšupielādējiet galveno attēlu un izmantojiet zemāk esošo veidlapu, lai uzrakstītu savus jautājumus.

Katram jautājumam ievadiet jautājuma tekstu, pareizo atbildi un līdz 3 nepareizām atbildēm. Pārbaudiet pareizo atbildi un pievienojiet attēlu, norādi un "vai jūs zinājāt"

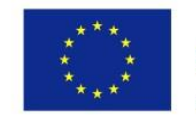

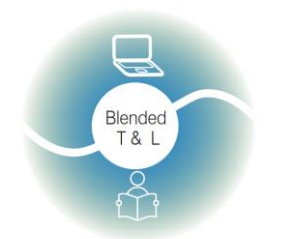

Riga State Technical School coordinate Erasmus+ Strategic Partnership project "Blended teaching and learning in VET schools", Co-funded by the Erasmus + Programme of the European Union

Blended teaching and learning in VET schools

faktu (nav obligāti). Jebkurā rediģēšanas procesa brīdī varat noklikšķināt uz pogas "Priekšskatījums=Preview" un apskatīt, kā izskatās jūsu tests. Noklikšķiniet uz pogas "Rediģēt testu=Edit quiz!". Tas jūs aizvedīs uz testa redaktoru.

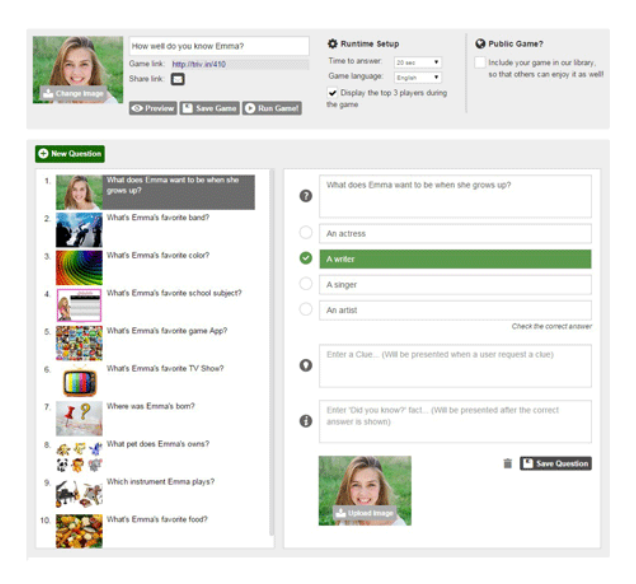

- Katrs grupas dalībnieks var tikai pievienot jautājumus, diģēt citus nevar. Reģistrējoties vietnē un aktivizējot saiti, tie, kas saņēma tiesības pievienot jautājumus testa redaktorā, redz sekojošo - Jautājuma autors ir norādīts augšējā labajā stūrī, kas palielina studentu atbildību par uzdevuma kompilēšanu.
- 4. Atgriezeniskā saite

Kad tests/viktorīna ir beidzies, tiek parādīts "Leaderboard" ekrāns, kura augšpusē atrodas testa / viktorīnas uzvarētājs:

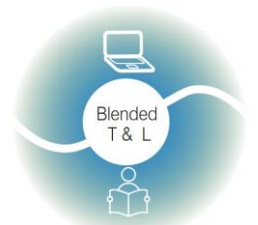

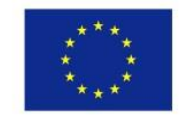

Riga State Technical School coordinate Erasmus+ Strategic Partnership project "Blended teaching and learning in VET schools", Co-funded by the Erasmus + Programme of the European Union

| Blended | teaching and learning in VET schools |
|---------|--------------------------------------|
|         | No.2020-1-LV01-KA226-VET-094501      |

| Tri  | nty       | Game over |
|------|-----------|-----------|
| Rank | Player    | Score     |
| 1    | Olivia    | 36        |
| 2    | Emma      | 35        |
| 3    | Leopoldo  | 30        |
| 4    | Chrystal  | 28        |
| 5    | Humberto  | 26        |
| 6    | Elvia     | 26        |
| 7    | Casandra  | 24        |
| 8    | Viki      | 23        |
| 9    | Roselyn   | 22        |
| 10   | Margarite | 18        |

### 2.4 "Prāta vētras" un sadarbība

### 2.4.1. AnswerGarden (https://answergarden.ch/)

Tas ir rīks, kas ļauj tiešsaistē darboties un sadarboties.

1. Reģistrācija vietnē AnswerGarden

Reģistrācija nav nepieciešama. Answergarden ir gan iOS Mobilā lietotne gan datora pārlūkprogrammas versija.

### 2. Izveidojiet savu AnswerGarden

Lai izveidotu jaunu jautājumu, lietotājam jānoklikšķina uz "Izveidot=Create AnswerGarden" un jāievada jautājums - > "Izveidot=Create". Kad jautājums ir izveidots, noklikšķiniet uz pogas "Share" (Kopīgot) vai "QR", nosūtiet saiti studentiem vai ļaujiet viņiem skenēt QR kodu. Answergarden ir iespējams integrēt Google klasē, FaceBook, WordPress, Twitter un citiem.

3. legūt statistiku

Skolotājs var redzēt vārdu karti, atsvaidzinot tīmekļa lapu.

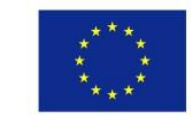

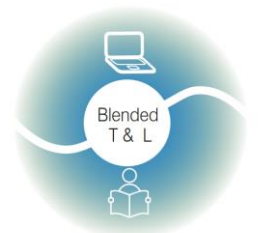

Blended teaching and learning in VET schools

Riga State Technical School coordinate Erasmus+ Strategic Partnership project "Blended teaching and learning in VET schools", Co-funded by the Erasmus + Programme of the European Union

| € → C (# answergendersch/demonstration/       |                                                                                                    | \$j 2: 0 5 <b>5</b> ≜                                                                                                    |
|-----------------------------------------------|----------------------------------------------------------------------------------------------------|----------------------------------------------------------------------------------------------------|
| 🔢 Cepesce 🎥 kalahatikakaika 😭 Pererpapara Int |                                                                                                    | Counce Are stee                                                                                                    |
|                                               | AnswerGarden 🛲 🛛 🛨 🖣 🗸 🗸                                                                                                    | ?                                                                                                    |
|                                               |                                                                                                    |                                                                                                    |
|                                               | Demonstration                                                                                                    |                                                                                                    |
|                                               | To out this samels AnswerGarden Respond to the meetion by build in the answer field or rick an existing answer then near the subschbutte                                                                                                    | 10 FC                                                                                                    |
|                                               | add your entry. Only the most frequent answers are shown, as there currently are more than answers in this gardent <u>Click here</u> to learn more on add your entry. Only the most frequent answers are shown, as there currently are more than answers in this gardent <u>Click here</u> to learn more on                                                                                                    |                                                                                                    |
|                                               | Long on reache aun abhel Ann paur seinneuraunen nu Austral Musikalizationi uiten aunali                                                                                                    |                                                                                                    |
|                                               | AnswerGarden is                                                                                                    |                                                                                                    |
|                                               | Type your answer here                                                                                                    |                                                                                                    |
|                                               | Be distances we adome                                                                                                    |                                                                                                    |
|                                               | most deverse cool schedul streading of sector paravoration pld. Story bells basars reacher down know on opp for first-belox                                                                                                    |                                                                                                    |
|                                               | what is the weather visual bety collaboration empowering currents top holdes convergenders becommentation only gates can                                                                                                    |                                                                                                    |
|                                               | entrichtig and beit britten von beiten beit beite beit unter beit beite beit beite beit beiten beiten beite |                                                                                                    |
|                                               | special superb sevent sampung has supplying using belieful satisfaces innovative fined                                                                                                    |                                                                                                    |
|                                               | an aniver place support any set of the set of the set o |                                                                                                    |
|                                               | region here here aloo wer here here here here here here here                                                                                                    |                                                                                                    |
|                                               | greet store and other and new and new and areas where                                                                                                    |                                                                                                    |
|                                               | tor such a strange torne hi red to the full torne perfect anothering perfect anothering                                                                                                    |                                                                                                    |
|                                               | weather would house would be held and dog choiseging yeah                                                                                                    |                                                                                                    |
|                                               | the state of the state of the s |                                                                                                    |
|                                               | wherever willy all becompared where the second second seco |                                                                                                    |
|                                               | reaching) fourly territic territics and an actual and an                                                                                                    |                                                                                                    |
|                                               | honors a beamsorming one from the first to be been waterproof user frendly tree beamsormer proof that the perty with something smally firling manyys                                                                                                    |                                                                                                    |
|                                               |                                                                                                    |                                                                                                    |
|                                               | Share Export About QR Local Admin Jather                                                                                                    | a                                                                                                    |
|                                               | 18 - 010 - 1988                                                                                                    | Φ×                                                                                                    |
|                                               | Hassle-free Company registration                                                                                                    |                                                                                                    |
|                                               | THE .                                                                                                    |                                                                                                    |
|                                               | Analy Online in 10                                                                                                    |                                                                                                    |
|                                               | We use cookies to make this website function property. Cookie policy                                                                                                    | Got IE                                                                                                    |
|                                               | - Bhanna A Standard Bhallada Alam                                                                                                    | 100 mm (1) mm (1) mm (1 |
| a 20 Det ang Contraction                      | Sectores Sectores Sec | 2111201                                                                                                    |

### 2.4.2. Coggle (https://coggle.it/)

Coggle ir tiešsaistes rīks, lai izveidotu un koplietotu prāta kartes(zirnekļus) un shēmas. Prāta karte jeb zirneklis ir rīks, kas paredzēts, lai palīdzētu izprast kā domā studenti.

1. Reģistrācija Coggle

Autorizācija ir nepieciešama ikvienam, kurš vēlas darboties. Darbojošos skaits nav ieropbežots.

2. Veidojam shēmas ar Coggle

Varat izmantot prāta karšu(zirnekļu) un shēmu/ diagrammu piemērus. Dokumentu saraksta lapā izvēlieties "Izveidot shēmu=Create Diagram". Noklikšķiniet uz virsraksta un ievadiet "Klientu atbalsta process= Customer Support Process" vai savu nosaukumu jūsu veidotajai shēmai/diagrammai. Noklikšķiniet ar peles labo pogu uz shēmas fona un izvēlieties ikonu (+), lai izveidotu jaunus vienumus.

Mūsu "Klientu atbalsta procesa" piemērā ir trīs augstākā līmeņa vienumi, kas ir mūsu ieguldījums. Šie ir e-pasta, sīkziņas vai Facebook ziņojumi: ar peles labo pogu noklikšķiniet uz katra vienuma un pēc tam izvēlieties krāsu vai formas izvēlni, lai izvēlētos tā formu vai stilu. Taisnstūri ar noapaļotiem galiem parasti izmanto diagrammu/shēmu "ievadei=input" vai sākuma vienumiem: izmantojiet pogas (+), lai izveidotu savienotus vienumus, un pēc tam piešķiriet

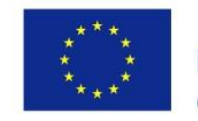

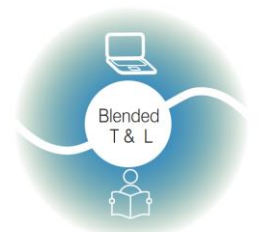

Riga State Technical School coordinate Erasmus+ Strategic Partnership project "Blended teaching and learning in VET schools", Co-funded by the Erasmus + Programme of the European Union

Blended teaching and learning in VET schools

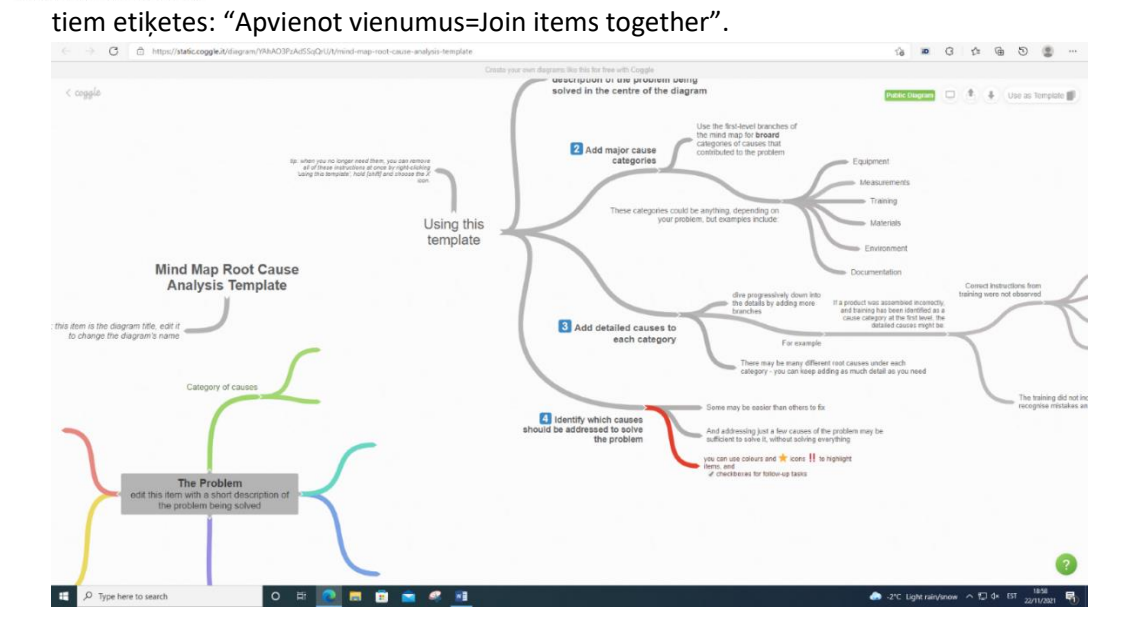

### 2.4.3. Miro (https://miro.com/education-hiteboard/)

Aplikācija ļauj visai klasei vienlaicīgi strādāt un sadarboties reālajā laikā.

1. Reģistrējieties Miro

Ikvienam ir nepieciešams reģistrēties.

2. Miro tāfeles izveide notiek caur informācijas paneli.

Vispirms izvēlieties grupu komandu tāfeles kreisajā pusē, kur tiks saglabāta tāfele. Noklikšķiniet uz pogas "New board (Jauns panelis)". Lai izveidotu tāfeli konkrētā projektā, vispirms pārslēdzieties uz projektu savā tāfelē. Var izveidot arī tāfeli, izmantojot veidni no veidņu bibliotēkas.

| miro           | Q Search boa | irds               |                       |            |                    |                     |             | 🔊 🗘               | 3 |
|----------------|--------------|--------------------|-----------------------|------------|--------------------|---------------------|-------------|-------------------|---|
| 🌣 My Team      | Create a     | board              |                       |            |                    |                     |             | Hide templates    | × |
| All boards     | +            |                    |                       |            |                    |                     |             |                   |   |
| Projects + Add | New board    | + Kanban Framework | + Quick Retrospective | + Mind Map | + Customer Journey | + User Story Map Fr | + Flowchart | Show all template | s |

3. Saņemt tūlītēju atgriezenisko saiti.

Šo sapulču atsauksmju veidni var izmantot pēc katras sapulces tipa neatkarīgi no tā, vai tā ir gara vai īsa. Detalizētā atsauksmju daļa var būt neobligāta. Varat lūgt, lai cilvēki paskaidro savas atsauksmes vai vienkārši apkopo tās, lai vēlāk tās apskatītu atkarībā no tā, cik daudz laika ir atlicis.

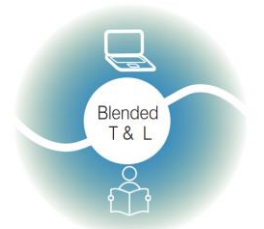

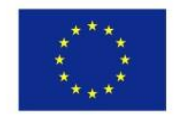

Riga State Technical School coordinate Erasmus+ Strategic Partnership project "Blended teaching and learning in VET schools", Co-funded by the Erasmus + Programme of the European Union

Blended teaching and learning in VET schools

### 2.4.4. Padlet (http://padlet.com/)

Nodrošina studentiem tukšas kanvas, lai veidotu un noformētu kopdarbus un projektus.

### 1. Reģistrēties Padlet

Reģistrējoties Padlet, varat izveidot tik daudz "sienu" vai tiešsaistes "ziņojumu dēļu", cik vēlaties. Doties uz http://padlet.com/ un noklikšķināt uz "Pieteikties vai reģistrēties". Varat arī pieteikties, izmantojot Google vai Facebook kontus.

2. Lietošana (Sienas veidošana Padlet)

Noklikšķiniet uz "Izveidot sienu=Build a wall". Noklikšķiniet uz "Modificēt sienu=Modify wall", lai mainītu vai pielāgotu sienas izskatu. Vispirms piešķiriet sienai nosaukumu vai nosaukumu, aprakstu un pēc tam izvēlieties sienas attēla ikonu. Atlasiet sienas fonu. Varat arī augšupielādēt kādu no saviem attēliem, lai tos izmantotu kā fonu. Veiciet dubultklikšķi jebkurā vietā uz sienas, lai uzrakstītu piezīmi.

Vispirms pievienojiet savu vārdu, tad uzrakstiet savu atbildi/ieguldījumu. Varat augšupielādēt saites, failus vai fotoattēlus, var izmantot video kameru. Ja vēlaties rediģēt vai izdzēst piezīmi, vienkārši novietojiet kursoru virs tās un atlasiet atbilstošo ikonu.

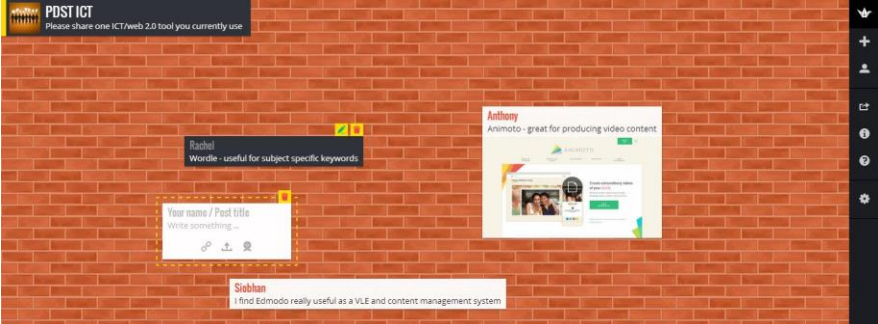

### 3. Saņemt tūlītēju atgriezenisko saiti.

Skolēni var uzdot jautājumus par materiālu. Tie var pievienot sienas ierakstus, kopīgot saites sociālajos tīklos, izveidot QR kodu, kas studentiem nodrošina tukšu sienu/tāfeli sadarbības projektu izveidei un noformēšanai.

|                                                                  |                                                                                                    |                                                                                                    |                                                                                                    |                                                                                                    |                                                                                                    | 🛆 🗄 HEWANG 🥆 EHANE 🔕 🕒                                                                                                    |
|------------------------------------------------------------------|----------------------------------------------------------------------------------------------------|----------------------------------------------------------------------------------------------------|----------------------------------------------------------------------------------------------------|----------------------------------------------------------------------------------------------------|----------------------------------------------------------------------------------------------------|----------------------------------------------------------------------------------------------------|
| Technology Enhanced Learning<br>Partiest for sharing             | +1 - ly                                                                                                    | n (wall lavout)                                                                                                    |                                                                                                    |                                                                                                    |                                                                                                    |                                                                                                    |
| a demonstration                                                  | , curuting and commentant                                                                                       | g (nan iayour)                                                                                                    |                                                                                                    |                                                                                                    |                                                                                                    |                                                                                                    |
| And the second second                                            | a destant of the second starts                                                                                  | The second second second second second second second second second second second second second second second s                                                                                                    | And the second second second second                                                                                                    | and the second state of the second                                                                                                    | and the statement of the statement of the                                                                                                    | State of the state of the state |
| This is a simple Padlet with<br>the 'wall' layout. We'll look at | Here is a link to a website                                                                                     | I found this with the Google<br>search option                                                                                                    | Here's a video from my phone                                                                                                    | a Google Map                                                                                                    | Here is a photo taken with my phone                                                                                                    | An audio recording on my phone.                                                                                                    |
| other possible layouts later.                                    | Empathy &                                                                                                    | and the second second second second second second second second second second second second second second second                                                                                                    |                                                                                                    | (Red Here                                                                                                    |                                                                                                    | 0                                                                                                    |
| 00                                                               | Teaching                                                                                                    | BBC                                                                                                    | a second second s | INT DEVE                                                                                                    |                                                                                                    |                                                                                                    |
| 5 gamment                                                        | Challenges                                                                                                    | NEWS                                                                                                    |                                                                                                    | The state of the state of the s |                                                                                                    |                                                                                                    |
| Anne Hole Tyr      type in a comment                             | Technology Enhanced Learning Linkes.                                                                            |                                                                                                    |                                                                                                    |                                                                                                    |                                                                                                    |                                                                                                    |
|                                                                  |                                                                                                    | Technology News - BBC News                                                                                                    | 00:04.55 video                                                                                                    | 9                                                                                                    |                                                                                                    |                                                                                                    |
| <ul> <li>Add turninest.</li> </ul>                               | 01                                                                                                    | bite news                                                                                                    | - Cha                                                                                                    | Ø a                                                                                                    |                                                                                                    |                                                                                                    |
| AND THE REAL PROPERTY OF THE PARTY OF                            | · Adjummers.                                                                                                    | ¥1                                                                                                    | V.                                                                                                    | · Altronomer                                                                                                    |                                                                                                    |                                                                                                    |
| You can even record your                                         | Contraction of the second                                                                                       | * Addisovered                                                                                                    | <ul> <li>Additionment</li> </ul>                                                                                                    |                                                                                                    |                                                                                                    |                                                                                                    |
| browser extension to do it                                       | a freehand drawing                                                                                              | CONTRACTOR F. PRINTS                                                                                                    | And the second strends of the second                                                                                                    | a link to another Padlet!                                                                                                    | brightón                                                                                                    | autio<br>90.07 autio                                                                                                    |
|                                                                  |                                                                                                    | 'Canvas' layout example -                                                                                                    | a Screen recording                                                                                                    | and the second second se                                                                                                    |                                                                                                    | - Constant of the Constant of the Constant of  |
|                                                                  |                                                                                                    | connecting posts                                                                                                    |                                                                                                    |                                                                                                    | •                                                                                                    |                                                                                                    |
|                                                                  |                                                                                                    |                                                                                                    |                                                                                                    |                                                                                                    | 1 comment                                                                                                    | <ul> <li>Add comment</li> </ul>                                                                                                    |
| Screen                                                           |                                                                                                    |                                                                                                    |                                                                                                    |                                                                                                    | Anne Hole 1yt                                                                                                    |                                                                                                    |
|                                                                  | a drawing                                                                                                    | And Addied and Addied and Addied  |                                                                                                    | Test Padlet                                                                                                    | Here is a comment                                                                                                    | How to embed a Padlet in a<br>Page in Canyas                                                                                                    |
| Screen                                                           | a second                                                                                                    | Contraction of Contraction of Contra | example of screen recording                                                                                                    | by Technology Enhanced Learning<br>Schedogy enhanced learning                                                                                                    | <ul> <li>Add comment</li> </ul>                                                                                                    |                                                                                                    |
| Record your screen directly from Padiet<br>padet                 | 00                                                                                                    | Padlet for sharing, curating and comme<br>a demonstration                                                                                                    | paderative                                                                                                    | 0.                                                                                                    | CITE OF THE STATE OF THE STATE | 00 Copy link to this padlet                                                                                                    |
| 01                                                               | Add continuent                                                                                                  | potet                                                                                                    | 01                                                                                                    | <ul> <li>All content</li> </ul>                                                                                                    |                                                                                                    | C) Embed in your blog or your website                                                                                                    |
| · Add announced                                                  | And the second second second                                                                                    | 01                                                                                                    | · Ald comment                                                                                                    | South States of States of States                                                                                                    | Service and the service of the                                                                                                    | 🖬 Email                                                                                                    |
|                                                                  | ALL ALL DESCRIPTION OF A DESCRIPTION OF A DESCRIPTION OF A DESCRIPTION OF A DESCRIPTION OF A DESCRIPTION OF A D | · Add summers                                                                                                    | AND AND AND AND AND AND AND AND AND AND                                                                                                    | A THE MARKED AND AND AND AND AND AND AND AND AND AN                                                                                                    | CALL TANKS OF ALL TANKS                                                                                                    |                                                                                                    |

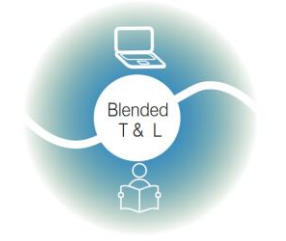

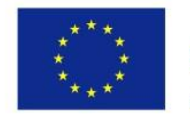

Riga State Technical School coordinate Erasmus+ Strategic Partnership project "Blended teaching and learning in VET schools", Co-funded by the Erasmus + Programme of the European Union

Blended teaching and learning in VET schools

### 2.5 Parādīt, iesaistīt un iedvesmot

2.5.1.. Random Name/Word Picker (https://www.classtools.net/random-namepicker/)

Tīmekļa vietne atvieglo nejaušu vārdu/jēdzienu izvēli. Varat pievienot atslēgvārdu sarakstu un izmantot šo vietni, lai mudinātu skolēnus minēt vārdus pēc to definīcijām.

### 1. Pierakstīties Random Name/Word Picker

Šo platformu var izmantot bez reģistrācijas, bet ir iespējams arī apmaksāts Classtools Premium

abonements.

2. Kā tas strādā

Vietne ļauj vieglāk izvēlēties nejaušus vārdus / jēdzienus /nosaukumu. Varat arī pievienot atslēgvārdu sarakstu un izmantot rīku, lai mudinātu skolniekus uzminēt vārdus pēc to definīcijām. Šim ritenim var pievienot ne vairāk kā 50 vārdus. Meklēšanu var uzsākt no meklēšanas lapas. Pēc pirmējās atlases varat precizēt meklēšanu, rezultātu lapā noklikšķinot

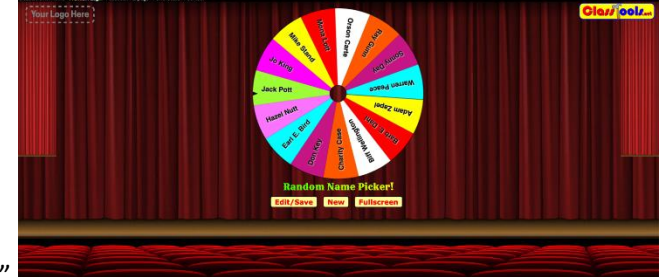

uz pogas "Citi filtri"

| Your Lopo Hereit |                                                                                                    | Clevi ools. |
|------------------|----------------------------------------------------------------------------------------------------|-------------|
|                  |                                                                                                    |             |
|                  |                                                                                                    |             |
|                  | Tile:                                                                                                    |             |
|                  | Random Name Picker!                                                                                                    |             |
|                  | Names (one per line):                                                                                                    |             |
|                  | Kira<br>the                                                                                                    |             |
|                  | New York Control of Control of Co |             |
|                  | ilya                                                                                                    |             |
|                  | Bya                                                                                                    |             |
|                  | Bya                                                                                                    |             |
|                  | Tys Tys                                                                                                    |             |
|                  | Alea<br>Diya                                                                                                    |             |
|                  | Ilya -                                                                                                    |             |
|                  |                                                                                                    |             |
|                  | Create Save this list Cancel                                                                                                    |             |
|                  |                                                                                                    |             |
|                  | A CONTRACTOR OF                                                                                                    |             |
|                  |                                                                                                    |             |

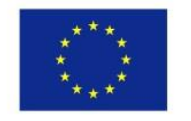

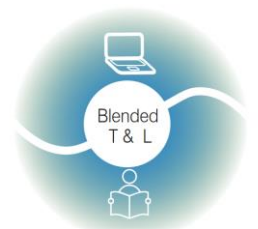

Riga State Technical School coordinate Erasmus+ Strategic Partnership project "Blended teaching and learning in VET schools", Co-funded by the Erasmus + Programme of the European Union

Blended teaching and learning in VET schools

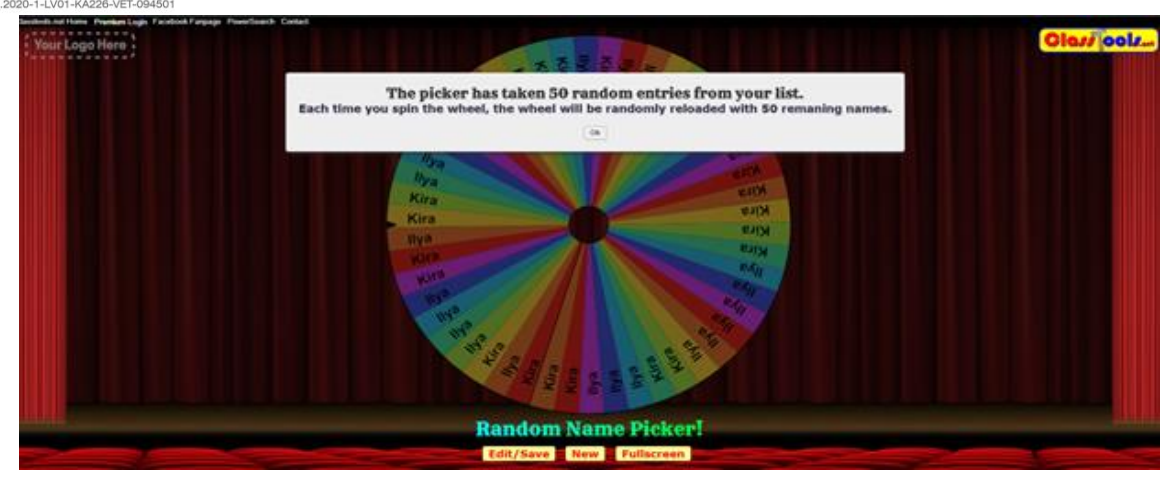

### 2.5.2. Socrative (http://www.socrative.com/)

Programma izmanto vingrinājumus un spēles, lai iesaistītu studentus darbā ar jaunu tēmu.

1. Reģistrācija Socrative

Skolotājiem un studentiem ir jābūt reģistrētiem Socrative platformā.

#### 2. Kā izveidot viktorīnu vai testu šajā aplikācijā

Piekļuve Socrative šeit: https://www.socrative.com, Noklikšķiniet uz "Iegūt kontu+Get account" un izvēlieties bezmaksas versiju, ekrāna augšdaļā automātiski tiks parādīts telpas numurs, piem., ILSE852. Šis ir kods, kas studentiem būs nepieciešams, lai piekļūtu viktorīnai vai testam; palaišanas skatā "Lounch view" var izveidot ātru (vienreizēja, lidojuma) jautājumu, izvēloties jautājuma tipu un sekojot paskaidrojumiem.

Lai palaistu "Quiz" vai "Space Race" (viktorīna, kurā grupas savstarpēji konkurē), vispirms jāizveido tests, zilajā lentē jānoklikšķina uz cilnes "Quizzes", jānoklikšķina uz "Add quiz" un pēc tam jāizvēlas "Create new", jānoklikšķina uz izveidojamā jautājuma veida (vairākas izvēles, patiesa/nepatiesa, īsa atbilde) un jāpievieno jautājuma saturs, jānorāda, kāda ir pareizā atbilde. Kad visi jautājumi ir izveidoti, kontroldarba ekrāna augšdaļā noklikšķiniet uz Save and Edit (Saglabāt un rediģēt). Lai sāktu testu vai grupu viktorīnu, atgriezieties zilajā lentē cilnē Palaist, izvēlieties opciju, kuru vēlaties

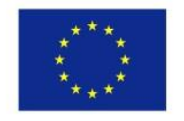

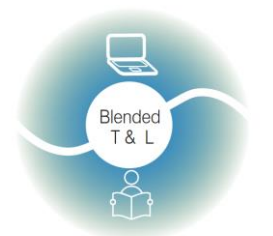

Riga State Technical School coordinate Erasmus+ Strategic Partnership project "Blended teaching and learning in VET schools", Co-funded by the Erasmus + Programme of the European Union

Blended teaching and learning in VET schools

ning and learning in VET schools izmantot, un sekojiet paskaidrojumiem, lai sāktu testu, cilnē Rezultāti var redzēt tiešraides plūsmu starp studentu mēģinājumiem pašreizējā aktīvajā viktorīnā, laukumā vai ātri uzdotajā jautājumā. Grupu Viktorīnām šis skats ir jāprojicē klases priekšpusē, lai skolēni varētu redzēt, kā sokas salīdzinājumā ar citām komandām. Kad darbība ir pabeigta, rezultātu skatā noklikšķiniet uz Pabeigt=Finish. Pēc tam varat izvēlēties lejupielādēt pārskatus Excel formātā

3. Saņemt tūlītēju atgriezenisko saiti.

(tikai viktorīnām un grupu viktorīnām).

Pārbaudījumi tiek automātiski novērtēti, un skolotājs var izveidot atskaites, lai novērtētu, kā to visi ir paveikuši.

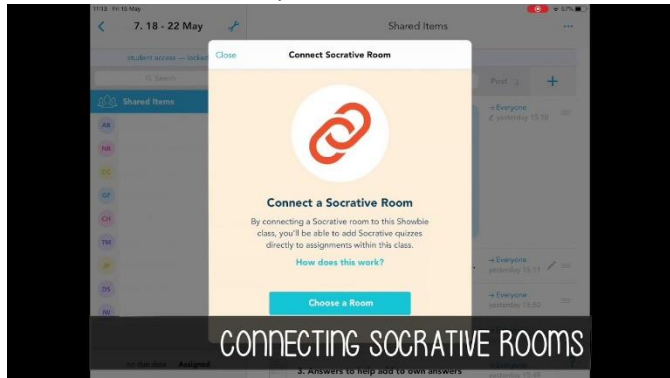

| LAUNCH QUIZZES BDDMS                     | REPORTS RESULTS <sup>®</sup>                                               | <mark>0</mark>      |
|------------------------------------------|----------------------------------------------------------------------------|---------------------|
| ① Quitzes exist account-wide: any chang  | is you make here (delete. for example) will be permanent across all rooms. |                     |
| RECENT ALL                               | Select a Quiz                                                              |                     |
| Costa's Levels of Questioning            |                                                                            |                     |
| PD Class: Costars Levels of Questioning  |                                                                            |                     |
| Goodreads Survey                         |                                                                            |                     |
| Academic Commenting Examples and Non     | Examples                                                                   |                     |
| Follow Up Questions                      |                                                                            |                     |
|                                          |                                                                            |                     |
| Socrative Student Response by MasteryCon | ect                                                                        | Get PROF Learn More |

### 2.6 Ģenerēt vārda vai taga mākoņus

### 2.6.1. EdWordle (http://www.edwordle.net/)

Programma ģenerē vārdu mākoņus no jebkura ievadītā teksta. Tas palīdz apkopot atbildes un atvieglo diskusijas. Vārdu mākoņi ir attēli, kas sastāv no mazāku vārdu mākoņa, kas veido norādi uz tēmu.

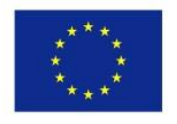

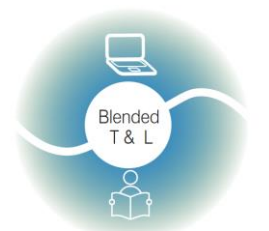

Riga State Technical School coordinate Erasmus+ Strategic Partnership project "Blended teaching and learning in VET schools", Co-funded by the Erasmus + Programme of the European Union

Blended teaching and learning in VET schools

1. Reģistrēšanās EdWordle

Reģistrācija nav nepieciešama.

2. Attēlu veidošana ar Wordle

Sākotnējo vārdu mākoni iespējams ģenerēt no ievadītā teksta. Iekopējiet tekstu (pagaidām tikai angļu valodā), noklikšķiniet uz pogas "First Generate a Wordle", pēc tam varat mainīt fontus, krāsu, izmērus, pārvietot, pagriezt, pievienot un dzēst vārdus, lai izveidotu Jums pielāgotas vizualizācijas. Iespējams rediģēt citu izveidotos piemērus.

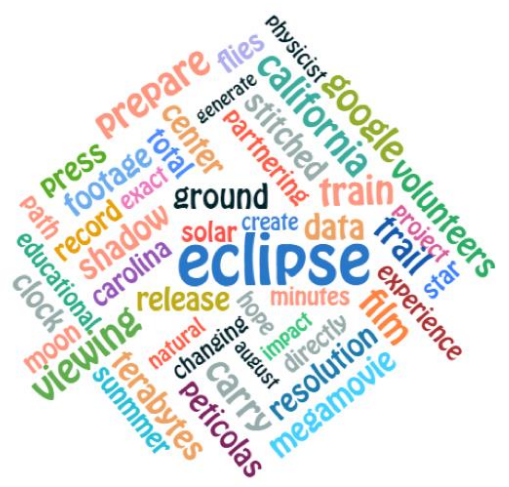

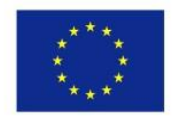

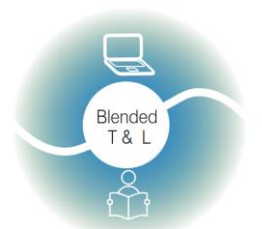

Riga State Technical School coordinate Erasmus+ Strategic Partnership project "Blended teaching and learning in VET schools", Co-funded by the Erasmus + Programme of the European Union

Blended teaching and learning in VET schools No.2020-1-LV01-KA226-VET-094501

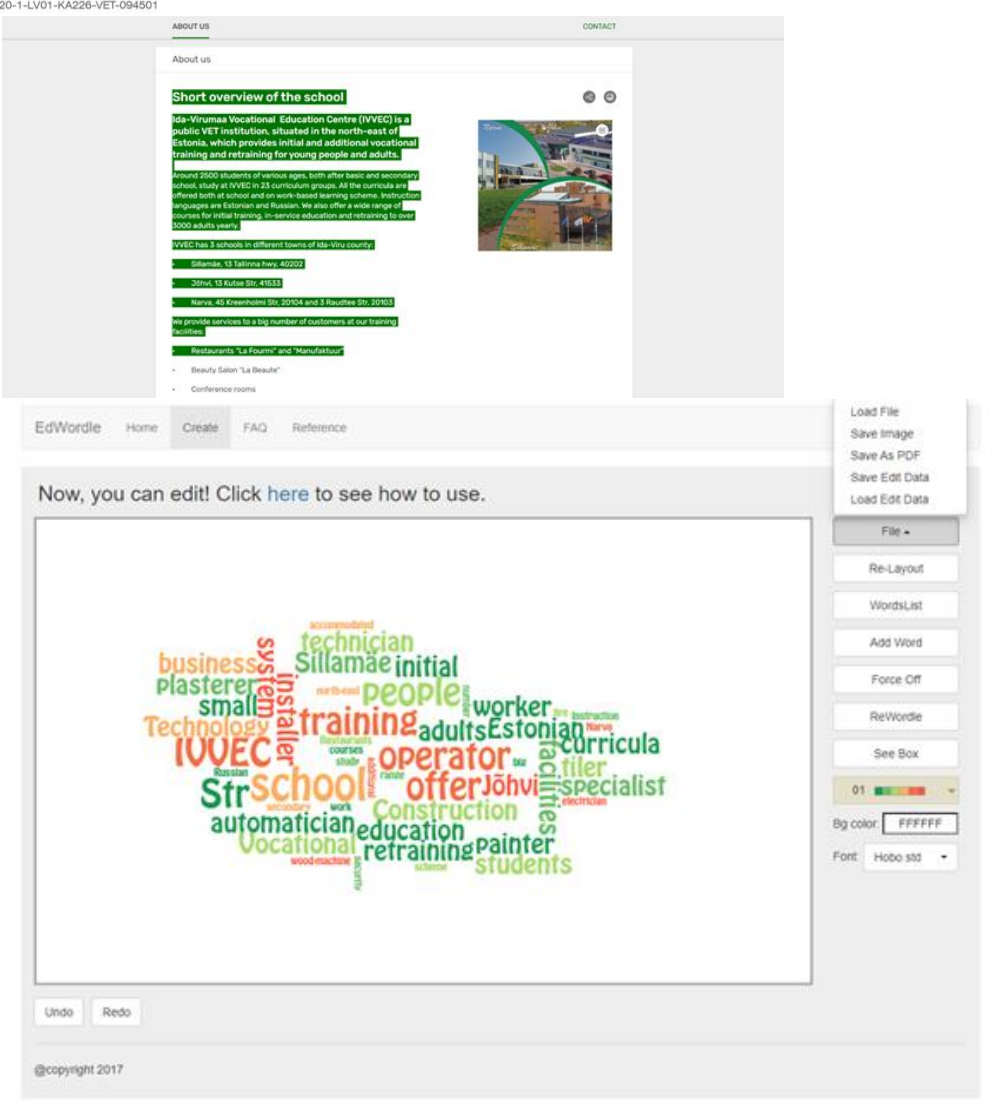

### 2.7 legūt reāllaika atsauksmes

### 2.7.1. Formative (https://goformative.com/)

Programma ļauj jums veidot aktivitātes, saņemt rezultātus reāllaikā un sniegt tūlītēju atsauksmi.

1. Registrēties "Formative"

Formative prasība ir skolotāju un skolēnu reģistrācija. Formative ir pārlūka platforma materiālu koplietošanai un atsauksmju saņemšanai. Lai reģistrētos, dodieties uz goformative.com, noklikšķiniet uz pieteikšanās pogas un

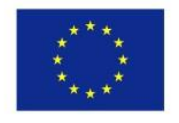

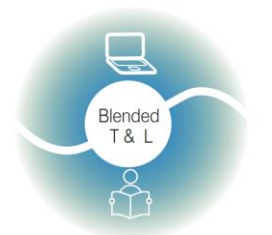

Riga State Technical School coordinate Erasmus+ Strategic Partnership project "Blended teaching and learning in VET schools", Co-funded by the Erasmus + Programme of the European Union

Blended teaching and learning in VET schools

izvēlieties lomu "Educator". Varat arī pieteikties, izmantojot Google, Microsoft vai Clever kontu.

2. Izglītības materiālu izveide un augšupielāde

Pēc pieteikšanās noklikšķiniet uz pogas "Jauns Formative" augšējā kreisajā stūrī - > ievadiet virsrakstu - > izvēlieties piešķires veidu (augšējā labajā stūrī) -> noklikšķiniet uz plusa pogas ekrāna centrā - > izvēlieties satura tipu. Pēc satura augšupielādes noklikšķiniet uz pogas Piešķirt/Koplietot augšējā izvēlnē - >

"Uzdot studentiem" - > "pievienot jaunu klasi" - > ievadiet klases nosaukumu -> "Uzdot". Noklikšķiniet uz pogas "< "augšējā kreisajā stūrī - > "Klases" augšējā izvēlnē, nokopējiet savas klases kodu un nosūtiet to studentiem. Formative programmai ir integrācija ar daudzām izglītības programmām un sistēmām (piemēram, Google Classroom, Clever, Microsoft, Canvas u.c.)

3. Iegūt tūlītējus rezultātus/atsauksmes

Skolotājs redz student aktivitātes reāllaikā.

| < Test 1<br>Accessive 2 minutes ago | 🛛 🗎 Edit               | 🔊 🖈 Assign / Share                                                 | Ø Vlew Responses  | e Preview LG |
|-------------------------------------|------------------------|--------------------------------------------------------------------|-------------------|--------------|
|                                     |                        |                                                                    |                   |              |
|                                     |                        |                                                                    |                   |              |
|                                     |                        |                                                                    |                   |              |
|                                     | · • • •                | ant it all? Start a 30 day<br>Click here to learn more about premi | y free trial      |              |
|                                     | Add Content:           | Add a Question:                                                    |                   |              |
|                                     | Audio                  | Audio Response                                                     | VX Numeric        |              |
|                                     | C> Embed               | Categorize                                                         | Resequence        |              |
|                                     | Image                  | Essay                                                              | Short Answer      |              |
|                                     | Text Block             | Gr 🖓 🖉 ng                                                          | Show Your Work    |              |
|                                     | O Video                | Multiple Choice                                                    | T/F True Or False |              |
|                                     | White Board            | Multiple Selection                                                 |                   |              |
|                                     | Add Your Own Content   | :                                                                  |                   |              |
|                                     | 20 pages remain this n | IC<br>Ionth                                                        |                   |              |
|                                     |                        |                                                                    |                   |              |
|                                     |                        |                                                                    |                   |              |
|                                     |                        |                                                                    |                   |              |

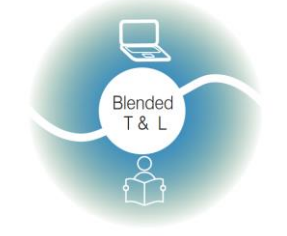

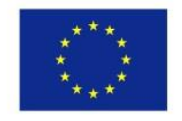

Riga State Technical School coordinate Erasmus+ Strategic Partnership project "Blended teaching and learning in VET schools", Co-funded by the Erasmus + Programme of the European Union

Blended teaching and learning in VET schools

### 2.7.2. Kaizena (https://kaizena.com/)

Lietotne sniedz studentiem reāllaika atsauksmes par viņu augšupielādēto darbu. Varat izmantot marķieri vai sniegt verbālas atsauksmes. Var pievienot arī resursus.

1. Reģistrēšanās Kaizena

Skolotāji un studenti pierakstās Kaizena, izmantojot Google profilus.

Kad esat atvēris Kaizena, vispirms izvēlieties "Teacher": pēc tam ievadiet skolu, kurā mācāt, vienkārši ierakstiet skolas nosaukumu un atlasiet to nolaižamajā sarakstā, jums būs jāievada daži skolas atrašanās vietas dati.

### 2. Atgriezeniskā saite

Kaizena ļauj skolotājiem veidot audio atsauksmes par skolēnu rakstīšanas uzdevumiem. Lai pievienotu balss komentāru: dokumentā iezīmējiet, noklikšķiniet uz mikrofona pogas, ja šis ir jūsu pirmais balss komentārs, lodziņā noklikšķiniet uz "Atļaut", lai Kaizena piešķirtu piekļuvi mikrofonam, ierakstiet balss komentāru balss komentāri var būt līdz 30 sekundēm gari, noklikšķiniet uz "Apturēt, lai pabeigtu komentāru" un pēc tam uz "izlikt", lai to augšupielādētu.

### 3. Tūlītējā atgriezeniskā saite

Savukārt studenti var dalīties atbildēs ar skolotājiem, pievienojot vai nu verbālus, vai rakstiskus komentārus par saņemtajām atsauksmēm.

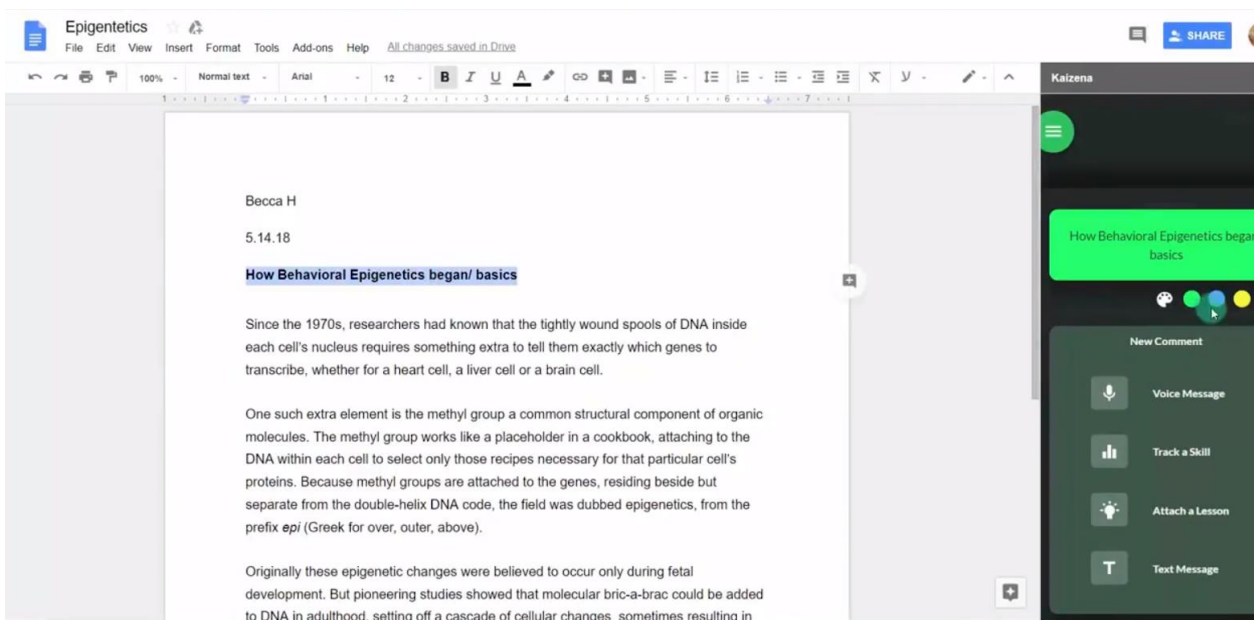

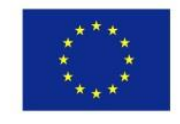

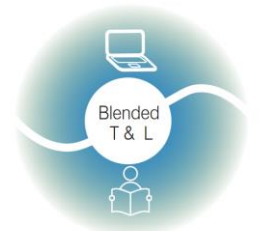

Riga State Technical School coordinate Erasmus+ Strategic Partnership project "Blended teaching and learning in VET schools", Co-funded by the Erasmus + Programme of the European Union

Blended teaching and learning in VET schools

### 2.7.3.\_Mentimeter (https://www.mentimeter.com/)

Aplikācija ļauj izmantot mobilos telefonus vai planšetdatorus, lai nobalsotu par jebkuru jautājumu, ko uzdod skolotājs,tādā veidā palielinot skolēnu piesaisti.

Mentimetrs ir tiešsaistes aptaujas rīks, kas var pievienot interaktīvu elementu lekcijai, prezentācijai vai ierakstītai sesijai. Jautājumu veidi cita starpā ir Multiple Choice (vairākas izvēles), Ranking (vērtēšana), Skalas, Word Cloud (vārdu mākoņi) un Open Ended (nepabeigti teikumi). To var izmantot jauniešu iekustināšanai, zināšanu pārbaudei, atzinuma novērtēšanai un diskusiju ierosināšanai.

### 1. Pierakstīties Mentimeter

Reģistrācija ir nepieciešama skolotājiem un skolēniem. Tas ir iespējams arī, izmantojot Google vai Facebook kontu.

### 2. Testa veidošana

Izvēlieties kontroljautājumus pēc savas izvēles. Kad esat ierakstījis jautājumu un atbilžu iespējas, ir jāizvēlas pareizā atbilde, jāizvēlas punktu skaitīšanas iestatījums, jāatlasa laiks, uz kuru atbildēt, jāizvēlas, kā jāstartē testa taimeris.

### 3. lespējas iegūt tūlītēju atgriezenisko saiti

Prezentācijas laikā atsauksmes var apkopot reāllaikā vai tās var apkopot pēc prezentācijas beigām. Lai izveidotu atsauksmes, jāizveido atsauksmju prezentācija,

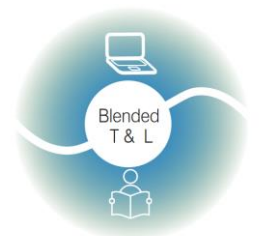

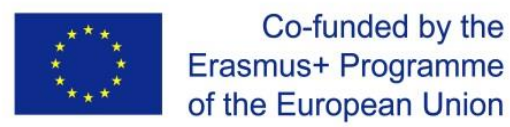

Riga State Technical School coordinate Erasmus+ Strategic Partnership project "Blended teaching and learning in VET schools", Co-funded by the Erasmus + Programme of the European Union

Blended teaching and learning in VET schools

jāuzrāda slaidi vai jānosūta atsauksmes, jāanalizē rezultāti.

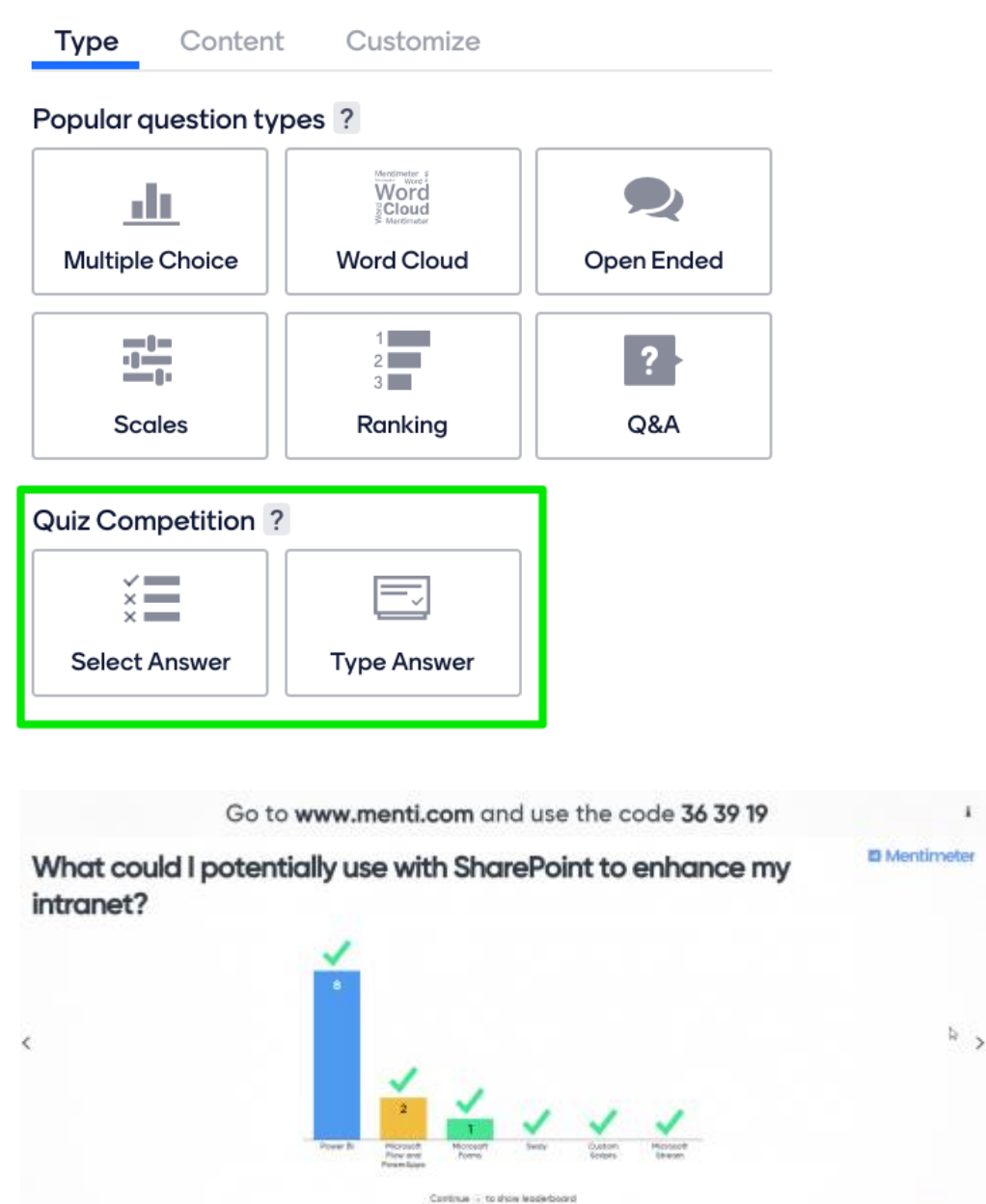

A 11 D 0

2.7.4. Pear Deck (https://www.peardeck.com/)

o

Lietotne ļauj plānot un veidot interaktīvas prezentācijas, kurās skolēni var piedalīties, izmantojot savu viedierīci. Tas piedāvā arī unikālus jautājumu veidus.

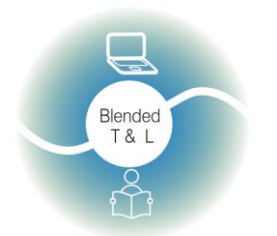

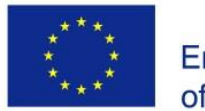

Riga State Technical School coordinate Erasmus+ Strategic Partnership project "Blended teaching and learning in VET schools", Co-funded by the Erasmus + Programme of the European Union

Blended teaching and learning in VET schools

### 1. Reģistrējieties programmā Pear Deck

Nepieciešama reģistrācija; tas ir iespējams, izmantojot Google vai Microsoft kontu. Nav ierobežojumu lietošanai. Tas ir bezmaksas. Noklikšķiniet uz Skolotāja pieteikšanās. Pirmo reizi, kad ieradīsities šeit, jums tiks piedāvāts izveidot savu **Pear Deck** komplekta kontu.

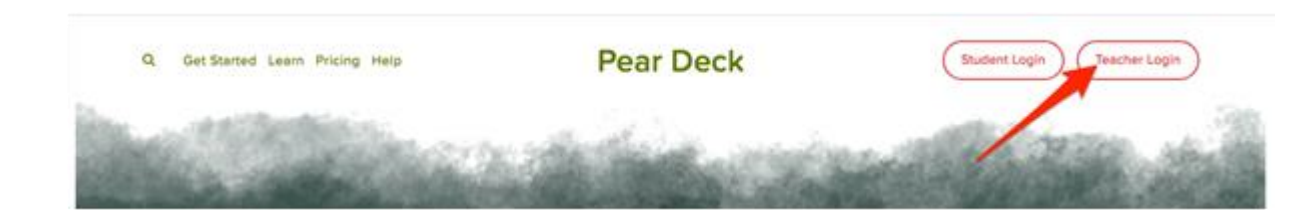

2. Interaktīvas prezentācijas un eksāmeni katram studentam. Skolotājs nosūta kodu, lai kopīgotu prezentāciju.

3. Saņemiet tūlītēju atgriezenisko saiti

Atrodiet savu sesiju. Noklikšķiniet uz **Dashboard icon** (informācijas paneļa ikonas) (ar Premium), lai jūs varētu redzēt atbildes ar skolēnu vārdiem. Varat arī atvērt **Projector View** (projektora skatu), lai pārskatītu atbildes, taču atbildes šajā **View** (skatā) ir anonīmas.

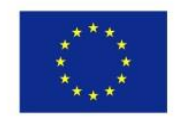

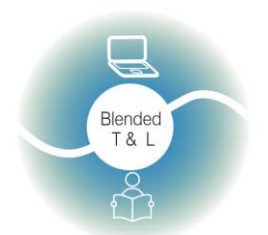

Riga State Technical School coordinate Erasmus+ Strategic Partnership project "Blended teaching and learning in VET schools", Co-funded by the Erasmus + Programme of the European Union

Blended teaching and learning in VET schools No.2020-1-LV01-KA226-VET-094501

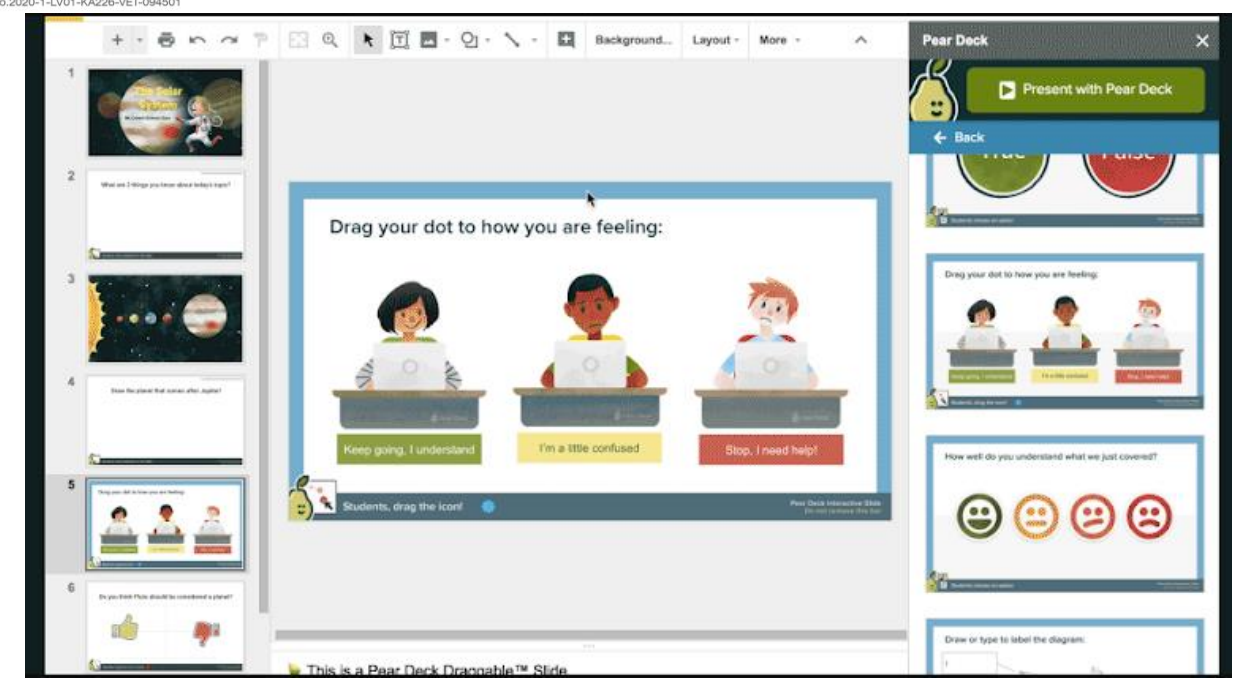

### 2.7.5. Plickers (https://www.plickers.com/)

Lietotne Plickers ir ērta lietotne zibens ātrai skolēnu zināšanu novērtēšanai tieši klasē.

1. Reģistrējieties Plickers

Lai sāktu darbu, ir jāizveido konts. Ja jums ir Google konts vai Apple ID, varat reģistrēties ar šiem kontiem.

2. Plickers paredzēts vidusskolēniem (k-12). Tajā ir milzīga to nodarbību bibliotēka, kas jau ir augšupielādētas programmā **Plickers.** 

Skolotājs augšupielādē paša sagatavotu stundu, kas sastāv no kartītēm (katrā stundā ir daudz kartīšu ar informāciju).

Skolēniem jāspēj izvēlēties atbildes uz skolotāja jautājumiem.

Ir iespējams pievienoties visiem skolēniem vienā virtuālajā klasē.

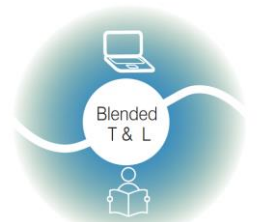

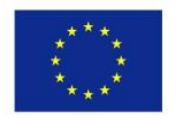

Riga State Technical School coordinate Erasmus+ Strategic Partnership project "Blended teaching and learning in VET schools", Co-funded by the Erasmus + Programme of the European Union

Blended teaching and learning in VET schools No.2020-1-LV01-KA226-VET-094501

| Let's get you up and running<br>Complete these steps to get your<br>Plickers classroom ready! |
|-----------------------------------------------------------------------------------------------|
| Make a class and add some students                                                            |
| Create a Class >                                                                              |
| Grab a spreadsheet or list of your students'                                                  |
| names and this'll take 30 seconds tops.                                                       |
| Add some questions to ask                                                                     |
| Create your first Set >                                                                       |
| Write some quick questions to deliver in your                                                 |
| Plickers lesson.                                                                              |
| Get the cards                                                                                 |
| Download > Buy on Amazon > I've got cards                                                     |
| You can download and print yourself, or grab a                                                |
| nice pre-made set from Amazon.                                                                |
| Get the mobile app                                                                            |
| Email me a link > I've got the app                                                            |
| The app scans student responses. Download and                                                 |
| sign-in on iPhone iPad, or Android now.                                                       |

3. Saņemiet tūlītēju atgriezenisko saiti

Studenti sniedz savu atbildi, izmantojot īpašu karti, ko nodrošina **Plickers** (https://plickers.com/cards). Kartes ir numurētas, un jūs varat piešķirt studentiem konkrētu karti vai vienkārši izplatīt kartītes un apkopot atsauksmes nejaušā režīmā.

| My Library                                     | III My Library / Buildi   | ng Blocks of Algebra 😽      |                              |             | 🛱 Question Queue 🔞                                     |   |
|------------------------------------------------|---------------------------|-----------------------------|------------------------------|-------------|--------------------------------------------------------|---|
| 🛅 Algebra 1 Solvi                              |                           |                             |                              |             | Classes                                                |   |
| Building Blocks                                | + New Question            | Q. Search in Build          | ling Blocks of Algebra       |             | 1st-Geometry                                           |   |
| New Folder     Embedded Asse     Geometry Voca | + New Folder              |                             |                              |             | <ul> <li>2nd Geometry</li> <li>3rd-Geometry</li> </ul> |   |
| Mobile Uploads                                 | If a car is travelling 80 | ) miles per hour, how long  | will it take to go 80 miles? | *           | 😑 4th Algebra 1                                        |   |
| P Archive                                      | A 80 miles                | B 1 hour                    | C 1 mile                     | D Well, I r | 😑 6th Algebra 1                                        |   |
|                                                |                           |                             | .lu 🔍 🗣 🔍 💛 🔍                | Expand      | DOERING 1st                                            |   |
|                                                | If a car is travelling 20 | ) miles per hour, how long  | ODERING 2nd                  |             |                                                        |   |
|                                                | A 120 hours               | B 5 hours                   | C 120 miles                  | D 5 miles   | DOERING 3rd                                            |   |
|                                                | 🗮 🥯 👄 👄                   |                             | lıı 🗢 😑                      | Expand      | DOERING 4th                                            |   |
|                                                | If a car is travelling 20 | ) miles per hour, how far v | DOERING 6th                  |             |                                                        |   |
|                                                | A 5                       | <b>B</b> 80                 | C 24                         | D Not enoug |                                                        |   |
|                                                | (iii) 🔴                   |                             | .l.1 🔍 🖶 🗶 😐                 | Expand      |                                                        | ? |

### 2.7.6.Quick Key (https://get.quickkeyapp.com/)

Lietojumprogramma palīdz nodrošināt precīzu atzīmēšanu, tūlītēju vērtēšanu un tūlītēju atgriezenisko saiti. Nepieciešama skolotāju reģistrācija, skolēniem nav

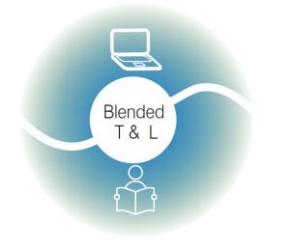

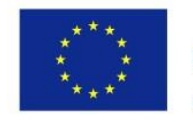

Riga State Technical School coordinate Erasmus+ Strategic Partnership project "Blended teaching and learning in VET schools", Co-funded by the Erasmus + Programme of the European Union

Blended teaching and learning in VET schools

jāreģistrējas, jo tos pievieno skolotājs pats. Skolotājam ierobežojumu nav. Skolotāji izmanto interaktīviem testiem un materiālu augšupielādei.

### 1. Pierakstieties Quick Key

Nepieciešama skolotāja reģistrācija, skolēniem nav jāreģistrējas, tos pievieno skolotājs pats.

### Easy online quizzes and tests for remote learning

Plus: scan paper bubble sheets with your mobile device 1-minute setup with Google Classroom

Give your first quiz in less than 10 minutes in 3 easy steps

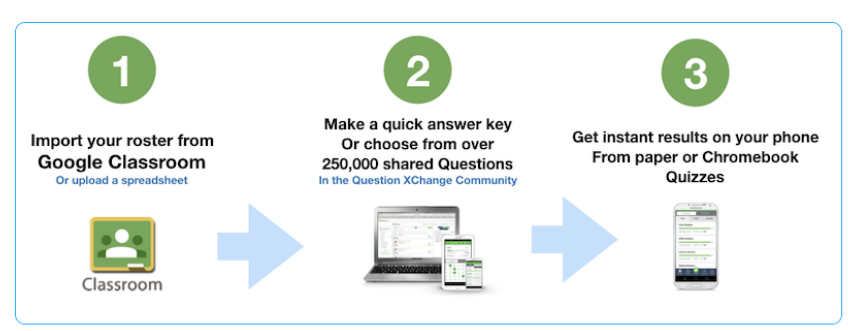

2. Izveidojiet viktorīnas (Create your quizzes)

Nosūtiet viktorīnas uz studentu ierīcēm. Sniedziet viktorīnas un testus uz papīra. Novērtējiet darbus ar tālruni vai planšetdatoru. Kopīgojiet jautājumus ar citiem skolotājiem un piekļūstiet vairāk nekā 200 000 jautājumu, daudzi no tiem ir saskaņoti ar standartu, priekšmetu un līmeni.

3. legūstiet statistiku

Saņemiet tūlītēju rezultātu un detaļu pārskatu savā ierīcē.

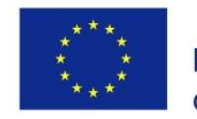

(?) Help ● Sign Out

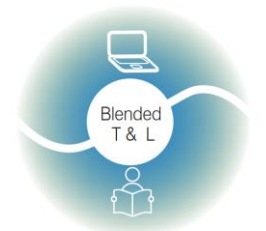

Blended teaching

Riga State Technical School coordinate Erasmus+ Strategic Partnership project "Blended teaching and learning in VET schools", Co-funded by the Erasmus + Programme of the European Union

| ng and learning in VE<br>-1-LV01-KA226-VET-09450<br>CuickKey | T schools                               | Co-jui         | lueu by the Erusmus                               | 5 + 1708      | ,rumm          |
|--------------------------------------------------------------|-----------------------------------------|----------------|---------------------------------------------------|---------------|----------------|
|                                                              |                                         |                |                                                   | Make New Quiz | Print Blank Bu |
| DENIS<br>Edit Profile                                        | Account Status<br>Profile completeness: | FREE   UPGRADE | Resources & Help                                  |               | Ne             |
| DASHBOARD                                                    | Update Profile                          | 30%            | Get Free Answer Forms                             |               |                |
|                                                              |                                         |                | Get Class Roster Import Template ? Support Center |               |                |
|                                                              |                                         |                |                                                   |               |                |

| STUDENTS                                                        |                |             |   |                      |               |            |                   |   |
|-----------------------------------------------------------------|----------------|-------------|---|----------------------|---------------|------------|-------------------|---|
| al REPORTS > DATA MANAGEMENT                                    | New Quiz       |             | Ð | Add Students         |               |            | Run Report        |   |
| ACCOUNT & LICENSING     NEW SCHOOL ACCOUNT     OINNUTE RENIDING | Recent Quizzes | Quiz Name   |   | Student Activity     | Average Score |            | Updated           |   |
| Tutorials                                                       | Example Course | Sample Quiz |   | Taken 0<br>Untaken 3 | @ 0%          | 0.0 points | a few seconds ago |   |
| Get Free Answer Forms                                           |                |             |   |                      |               |            |                   |   |
| ? Support                                                       |                |             |   |                      |               |            |                   | O |

### 2.8 . Foster family communication

### 2.8.1. Seesaw (https://web.seesaw.me/)

Lietojumprogramma palīdz uzlabot saziņu ģimenē un atvieglo veidojošo vērtēšanu, savukārt skolēni var izmantot platformu, lai dokumentētu savas mācības. Studenti var pievienot atbildes un atsauksmes.

### 1. Reģistrējieties programmā Seesaw

Šūpām nepieciešama gan skolotāju, gan skolēnu reģistrācija. Tam ir mobilās lietotnes operētājsistēmai Android OS un IOS, pārlūkprogrammas versija. Tas ir bezmaksas un dalībniekiem nav ierobežojumu.

2. Skolotāji sagatavo uzdevumu

Skolotāji augšupielādē paši savu saturu vai izveido kaut ko jaunu, izmantojot zīmējumus, tekstu, attēlus, audio, saites un video, lai sniegtu norādījumus. Studenti izmanto iebūvētos multimodālos rīkus, lai tvertu to, ko viņi zina, **Seesaw** digitālajā portfelī.

3. Saņemiet tūlītēju atgriezenisko saiti

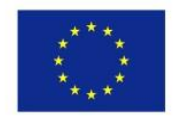

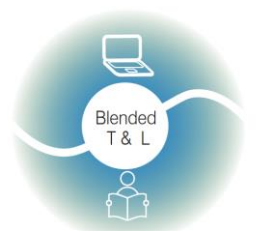

Riga State Technical School coordinate Erasmus+ Strategic Partnership project "Blended teaching and learning in VET schools", Co-funded by the Erasmus + Programme of the European Union

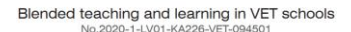

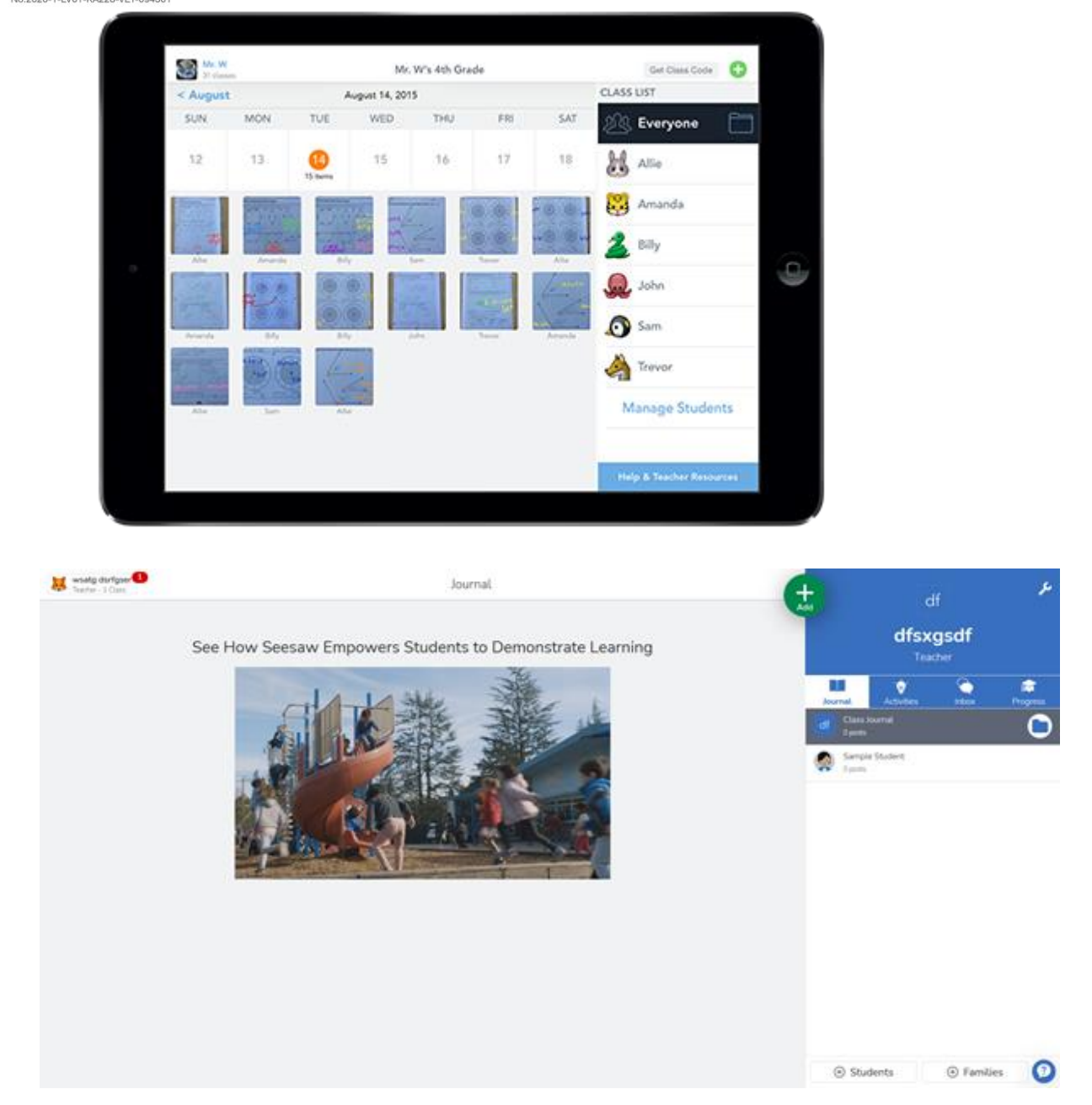

# 2.9. Stiprināt skolotāju un studentu vai studentu savstarpējo komunikāciju

### 2.9.1. Classkick (http://www.classkick.com/)

Lietojumprogramma palīdz publicēt uzdevumus studentiem, un gan jūs, gan jūsu skolēni varat sniegt atsauksmes. Studenti var arī sekot līdzi savam

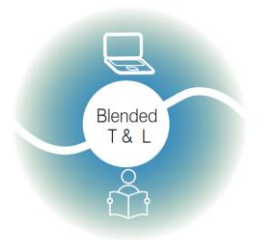

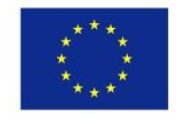

Riga State Technical School coordinate Erasmus+ Strategic Partnership project "Blended teaching and learning in VET schools", Co-funded by the Erasmus + Programme of the European Union

Blended teaching and learning in VET schools

progresam un darbam. Patentētajai versijai nav ierobežojumu. Studenti var dalīties ar saviem darbiem PDF formātā!

### 1. Reģistrējieties pakalpojumam Classkicks

Classkicks ir nepieciešama gan skolotāju, gan skolēnu reģistrācija, taču skolotājs var pieteikties, izmantojot Google or Clever account (Google vai Clever kontu). Tam ir dators PC, IOS App lietotne un pārlūkprogrammas versija. Tam ir bezmaksas un maksas versijas. Tas ir integrēts pakalpojumā Google Classroom.

### 2. Skolotāji sagatavo uzdevumu

Skolotāji augšupielādē paši savu saturu vai izveido kaut ko jaunu, izmantojot zīmējumus, tekstu, attēlus, audio, saites un video, lai sniegtu norādījumus. 1:1 vai grupu iestatījumos skolēni veic aktivitātes: zīmējumus, tekstu, attēlus un audio vai atbild, aizpildiet tukšo vai vairākas izvēles iespējas un daudz ko citu!

3. Saņemiet tūlītēju atgriezenisko saiti

Skolotāji atbalsta individualizētu, reāllaika atgriezenisko saiti: zīmējumus, attēlus, tērzēšanu, audio, uzlīmes, punktus. Studenti pat var anonīmi lūgt vienaudžu palīdzību.

Skolotāji var redzēt visus skolēnu domāšanas un progresa posmus.

| Somo                 | More Creative Wa        | vs Toachors aro Us | inalls   |
|----------------------|-------------------------|--------------------|----------|
| Some                 | more creative way       |                    | ing us   |
| Distance<br>Learning | Classroom<br>Management | Blended Learning   | Tutoring |
|                      |                         |                    |          |
|                      |                         |                    |          |

Use Classkick Free or Upgrade Today

### 2.9.2. Forallrubrics (Https://Www.Forallrubrics.Com/)

Platforma ļauj importēt, izveidot un novērtēt rubrikas planšetdatorā vai viedtālrunī. Apkopojiet Ddata offline **(Ddata** bezsaistē), automātiski aprēķiniet

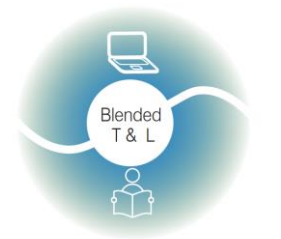

Blended teaching and learning in VET schools

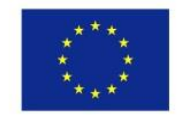

Riga State Technical School coordinate Erasmus+ Strategic Partnership project "Blended teaching and learning in VET schools", Co-funded by the Erasmus + Programme of the European Union

punktu skaitu un izdrukājiet vai saglabājiet rubrikas kā PDF vai Spreadsheet (izklājlapu). ForAllRubrics ir tiešsaistes rubriku un emblēmu platforma.

### 1. Reģistrējieties Forallrubrics

Skolotājs var pierakstīties, izmantojot Google. Pievienojiet studenta kontu un aizpildiet laukus sadaļā Account Login"( "Pieteikšanās kontā"), pievienojiet unikālu lietotājvārdu, pievienojiet paroli, noklikšķiniet uz "Save" ("Saglabāt").

### 2. Creating Rubric (Rubrikas izveide)

Reģistrējieties kontam, ievadiet studentu vārdus, dizaina rubriku.

### 3. Saņemiet tūlītēju atgriezenisko saiti

Kā vērtēšanas rīku skolēni saņem tūlītēju atgriezenisko saiti, ko var arī nosūtīt pa e-pastu gan studentiem, gan viņa/viņas vecākiem.

| Items                              | Beginning<br>1 Point                                                                                             | 2 Points                                                                                                    | Accomplished 3 Points                                                                                  | Exemplary<br>4 Points                                                                                            | •      |
|------------------------------------|----------------------------------------------------------------------------------------------------|----------------------------------------------------------------------------------------------------|----------------------------------------------------------------------------------------------------|----------------------------------------------------------------------------------------------------|--------|
| Items                              |                                                                                                    |                                                                                                    |                                                                                                    |                                                                                                    | æ      |
| Stated Objective or<br>Performance | Description of<br>identifiable performance<br>characteristics reflecting<br>a beginning level of<br>performance. | Description of<br>identifiable performance<br>characteristics reflecting<br>development and<br>movement toward<br>mastery of<br>performance. | Description of<br>identifiable performance<br>characteristics reflecting<br>mastery of<br>performance. | Description of<br>identifiable performance<br>characteristics reflecting<br>the highest level of<br>performance. | 2<br>× |
| Stated Objective or<br>Performance | Description of<br>identifiable performance<br>characteristics reflecting<br>a beginning level of<br>performance. | Description of<br>identifiable performance<br>characteristics reflecting<br>development and<br>movement toward<br>mastery of<br>performance. | Description of<br>identifiable performance<br>characteristics reflecting<br>mastery of<br>performance. | Description of<br>identifiable performance<br>characteristics reflecting<br>the highest level of<br>performance. | 2<br>× |
| Stated Objective or<br>Performance | Description of<br>identifiable performance<br>characteristics reflecting<br>a beginning level of<br>performance. | Description of<br>identifiable performance<br>characteristics reflecting<br>development and<br>movement toward<br>mastery of<br>performance. | Description of<br>identifiable performance<br>characteristics reflecting<br>mastery of<br>performance. | Description of<br>identifiable performance<br>characteristics reflecting<br>the highest level of<br>performance. | 2<br>× |

### 2.9.3. Lino (Http://En.Linoit.Com/)

Virtuālā korķa tāfele (cork board )ar līmlapiņām ļauj studentiem uzdot jautājumus vai komentēt savu mācīšanos. Lino ir tīmeklī izveidots līmlapiņu pakalpojums.

### 1. Reģistrējieties Lino

Nepieciešama pieteikšanās skolotājiem un skolēniem.

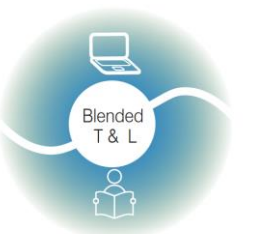

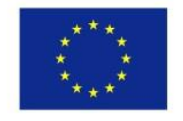

Riga State Technical School coordinate Erasmus+ Strategic Partnership project "Blended teaching and learning in VET schools", Co-funded by the Erasmus + Programme of the European Union

Blended teaching and learning in VET schools

2. Izveidojiet un augšupielādējiet Lino kanvu

Noklikšķiniet uz"Create a canvas" ("Izveidot audeklu"), lai izveidotu tāfeli. Ievadiet tāfeles nosaukumu. Atlasiet tāfeles fonu. Ikviens var redzēt tikai jūsu uzlīmes, taču nevarēs pielīmēt piezīmes.

Lino lietotāji un nereģistrētie lietotāji (viesi) var izlikt uzlīmes uz audekla un vajadzības gadījumā tās pārvietot vai noņemt. Lino tāfele var kalpot arī kā pēdējais tiešsaistes "display" ("displejs"), kurā studenti var"show what they know" ("parādīt to, ko viņi zina") kā pētniecības projekta kulmināciju. Pievienojiet videoklipus, attēlus un piezīmes rūpīgi sakārtotā displejā, kas atšķiras no elektroniskā ziņojumu dēļa.

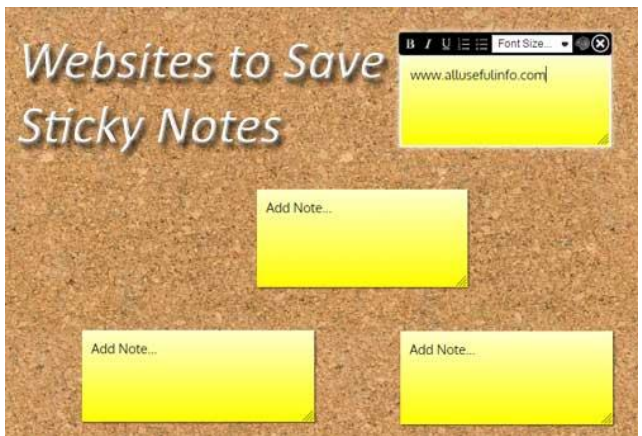

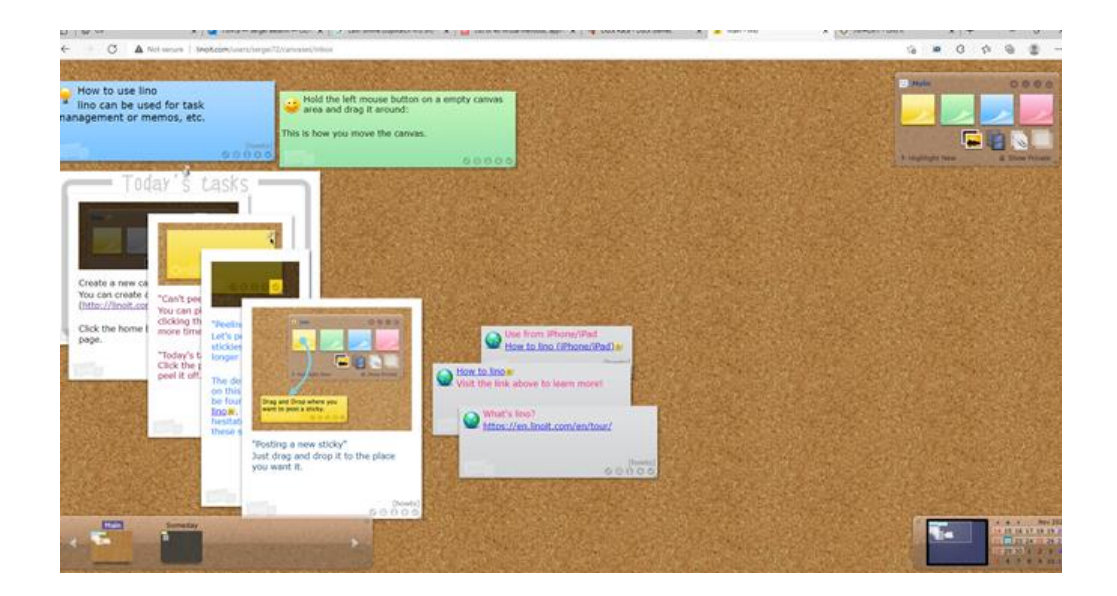

2.9.4. Online Stopwatch (Https://Www.Online-stopwatch.Com/Classroom-timers/)

(Tiešsaistes hronometrs )

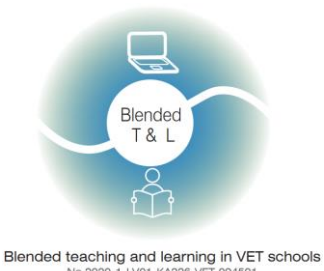

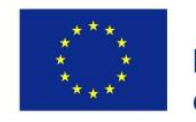

Riga State Technical School coordinate Erasmus+ Strategic Partnership project "Blended teaching and learning in VET schools", Co-funded by the Erasmus + Programme of the European Union

Platforma nodrošina desmitiem tematisko digitālo klases taimeru, ko izmantot mazu un visas grupas diskusijās(small- and whole-group discussions.)

 Reģistrējieties tiešsaistes Online Stopwatch (hronometram)
 Lai palaistu taimeri, ir nepieciešama reģistrācija. Tas ir bezmaksas ar ierobežotu funkcionalitāti.

2. Online Stopwatch (Tiešsaistes hronometra) izmantošana

Šis ir vienkāršs, ātrs tiešsaistes hronometrs un tiešsaistes atpakaļskaitīšanas taimeris. Countdown tiešsaistē var izmantot nodarbībām, eksāmeniem un konkursiem.

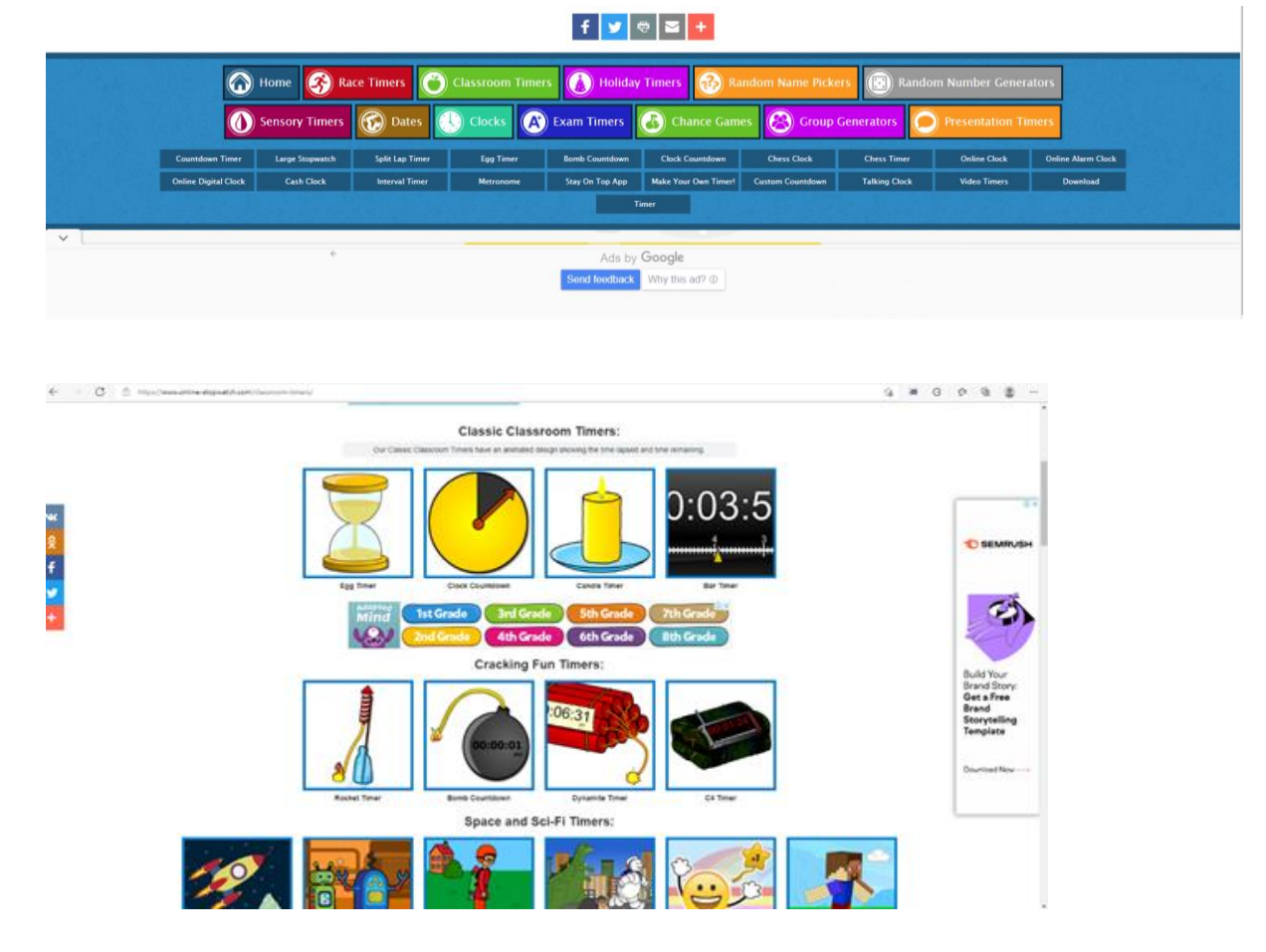

2.9.5. Verso (Http://Versoapp.Com/#Verso)

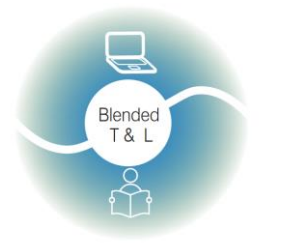

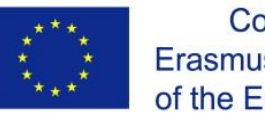

Riga State Technical School coordinate Erasmus+ Strategic Partnership project "Blended teaching and learning in VET schools", Co-funded by the Erasmus + Programme of the European Union

Blended teaching and learning in VET schools

Verso ir pārlūkprogrammas platforma materiālu apmaiņai un atsauksmju saņemšanai.

1. Reģistrējieties Verso

Skolotājiem un skolēniem ir nepieciešama pieteikšanās.

### 2. Izmantojot

Skolotājs var iestatīt mācīšanos, izmantojot URL. Viņš/viņa var arī koplietot tīmekļa saites, failus, OneDrive vai Google diska (Google Drive) krātuves. Studenti savām atbildēm var pievienot audio, video, attēlus un dokumentus.

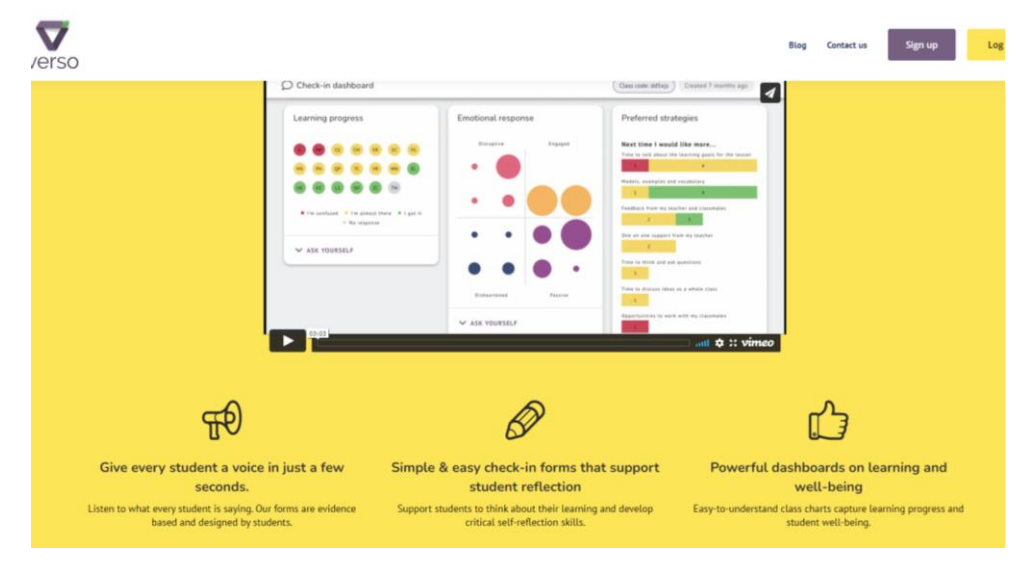

### 3. Saņemiet tūlītēju atgriezenisko saiti

Studenti var izmantot teksta vai balss/video tērzēšanu, lai sniegtu tūlītējas atsauksmes vai augšupielādētu failus. Studenti var pievienot savus uzdevumus, publicēt komentārus un atbildēt uz komentāriem. Skolotājs var grupēt atbildes un pārbaudīt iesaistīšanās līmeni.

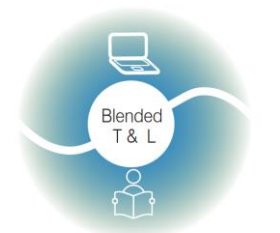

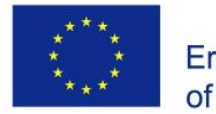

Riga State Technical School coordinate Erasmus+ Strategic Partnership project "Blended teaching and learning in VET schools", Co-funded by the Erasmus + Programme of the European Union

Blended teaching and learning in VET schools No.2020-1-LV01-KA226-VET-094501

#### Design your collaborative activity

| is activity is called                                                                                                    |                                                       |                                         |       |       |            | My students will be learning to    |
|----------------------------------------------------------------------------------------------------|-------------------------------------------------------|-----------------------------------------|-------|-------|------------|------------------------------------|
| Type to enter a short                                                                                                    | name for thi                                          | s activity                              |       |       |            | Type to enter a learning intention |
| structions (requi                                                                                                    | ired)                                                 |                                         |       |       |            |                                    |
| idents should start b                                                                                                    | reviewing t                                           | his                                     |       |       |            |                                    |
|                                                                                                    |                                                       |                                         |       | _     |            |                                    |
| 🛎 FILE 🖉 L                                                                                                    |                                                       | 6006LE                                  | DRIVE |       | DRIVE      |                                    |
| 🖴 FILE 🖉 L                                                                                                    |                                                       | GOOGLE                                  | DRIVE |       | DRIVE      |                                    |
| S FILE 🔗 L                                                                                                    | INK d                                                 | 6006LE                                  | DRIVE |       | DRIVE      |                                    |
| FILE of L                                                                                                    | uld like stud                                         | GOOGLE                                  | drive |       | DRIVE      | <b>5</b> ©                         |
| FILE PLE                                                                                                    | uld like stud                                         | ents to                                 | drive | ■ ONE | drive<br>Ø | 5 ©                                |
| FILE OF L                                                                                                    | UID Like stud                                         | GOOGLE                                  | DRIVE | I ONE | DRIVE      | <b>5</b> ©                         |
| FILE OP L                                                                                                    | INK Uld like stud<br>B 2<br>deduction to              | GOOGLE                                  | DRIVE | ONE   | DRIVE      | 2 🕥                                |
| FILE OP L                                                                                                    | INK                                                   | ents to<br>determine th<br>movie to exp | DRIVE | ONE   | DRIVE      | O                                  |
| FILE OF L<br>ring this activity I wo<br>Normal text •<br>Eg Use Inference and<br>RESPONSE: Use examp<br>tier 2 and tier 3 boxes | uld Like stud<br>B 2<br>deduction to<br>oles from the | ents to<br>determine th<br>movie to exp | DRIVE | ONE   | DRIVE      | O                                  |

### 2.10. Turpiniet sarunu, izmantojot tiešsaistes tērzēšanu

### 2.10.1. Chatzy (http://www.chatzy.com/)

Atbalsta tiešraides tiešsaistes tērzēšanu privātā vidē.

### 1. Reģistrējieties Chatzy

Reģistrācija nav nepieciešama.

### 2. Izmantojot

Chatzy ir lieliska alternatīva Facebook, Yahoo Chat, Skype.

| C                   | hatzy                                                                                                    |                                                                                                    |                                                                                                    |      |  |  |  |  | 🔔 New User | My Preferences | My Messages                                                  | Log In / Sign Up                                                                          |
|---------------------|----------------------------------------------------------------------------------------------------|----------------------------------------------------------------------------------------------------|----------------------------------------------------------------------------------------------------|------|--|--|--|--|------------|----------------|--------------------------------------------------------------|-------------------------------------------------------------------------------------------|
| De<br>SI<br>O<br>Fi | esktop View<br>tart Quick Chat<br>reate Virtual Room<br>Ity Rooms<br>ind More Rooms<br>ihatzy FAQ          | Log In / Sign I<br>Log in or register be<br>Your email:<br>Your status:                                             | Up<br>slow, with your email or social media accou<br>1 am a registered user<br>0 1 am a new user at Chatzy<br>(or I forgot my password)                                                                                                    | ount |  |  |  |  |            |                | Sign up for free<br>Signing up with C<br>optional, but allow | hatzy is entirely<br>is you to:<br>ur rooms and<br>preferences<br>permissions<br>ed rooms |
|                     | hatzy Blog<br>end Feedback<br>moji Library<br>hat Commands<br>losted Rooms<br>erms of Use<br>rivacy Policy | Or sign in with:<br>Log me in<br>Chatzy respects your priv<br>Al services are provided<br>in our Terms of Use. © 29 | Concel      Concel      Support of the statistical is not Privace Policy.      The statistical is sublicities which is not accounted to a support of the statistical is and the statistical is a support of the statistical is a support of the statistis a support of the statistical is a support of the statistis a su | 1    |  |  |  |  |            |                |                                                              |                                                                                           |

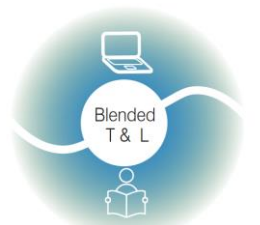

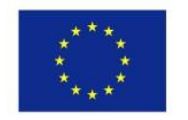

Riga State Technical School coordinate Erasmus+ Strategic Partnership project "Blended teaching and learning in VET schools", Co-funded by the Erasmus + Programme of the European Union

Blended teaching and learning in VET schools No.2020-1-LV01-KA226-VET-094501

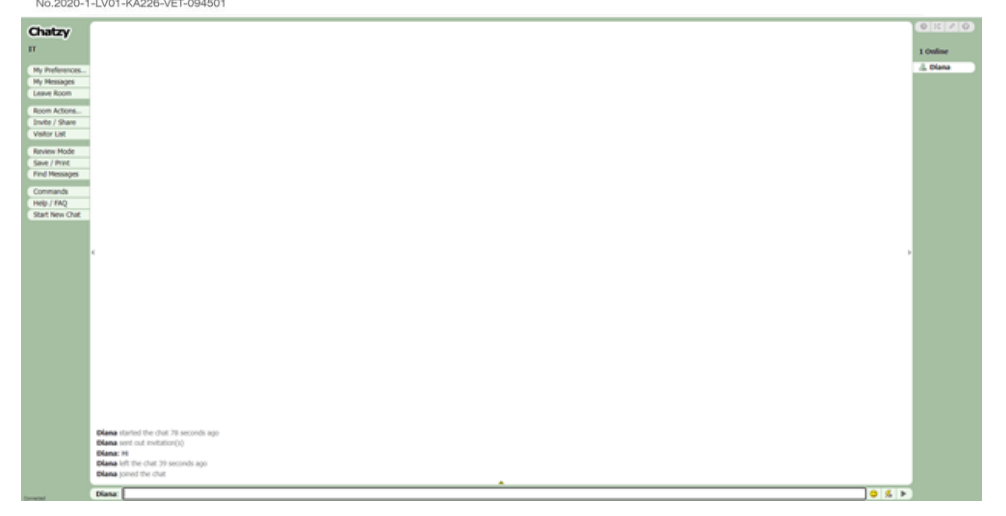

### 2.11. Izveidojiet un glabājiet dokumentus vai uzdevumus

### 2.11.1. Piazza (https://piazza.com/)

Platforma ļauj augšupielādēt lekcijas, uzdevumus un mājas darbus; uzdot un atbildēt uz studentu jautājumiem; un aptaujāt skolēnus par klases saturu. Šis rīks ir labāk piemērots vecākiem skolēniem, jo tas simulē pēcvidusskolas mācību formātus. **Piazza** var izmantot, lai aptaujātu studentus par dažādiem jautājumiem.

### 1. Reģistrējieties laukumā Piazza

Skolotājiem un skolēniem ir nepieciešama pieteikšanās.

### 2. Publicējiet aptauju

Dodieties uz **Piazza**, noklikšķiniet uz Post Type (Jauna ziņa), atlasiet Post Type (ziņas veidu) un mapi, kur saglabāt aptaujas jautājumu, ievietojiet kopsavilkumu un aptaujas jautājuma informāciju, ievietojiet aptaujas atbilžu izvēles, iestatiet atlikušās aptaujas opcijas un pēc tam noklikšķiniet uz Publicēt manu aptauju.

### 3. Saņemiet tūlītēju atgriezenisko saiti

Jautājiet tieši studentiem anonīmas atsauksmes, pēc lekcijas publicējot aptauju.

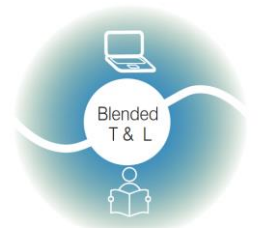

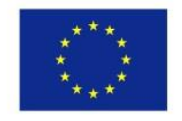

Riga State Technical School coordinate Erasmus+ Strategic Partnership project "Blended teaching and learning in VET schools", Co-funded by the Erasmus + Programme of the European Union

Blended teaching and learning in VET schools No.2020-1-LV01-KA226-VET-094501

| ALC TRUCK LA LA LA                                  | and the first       | a.com//the | Provide a recent state of the                                                                                                    | e go                                                                                                    |                                                                                                    |
|-----------------------------------------------------|---------------------|------------|----------------------------------------------------------------------------------------------------|----------------------------------------------------------------------------------------------------|----------------------------------------------------------------------------------------------------|
| piazza                                              | CNC CTRR -          | -          | Search or post a guardian                                                                                                    | A New York                                                                                                    | · · · · 1                                                                                                    |
| aread (assout) (pro                                 | story many          | 10.000     | Second States                                                                                                    |                                                                                                    |                                                                                                    |
| Tatan (                                             | -                   | -          | I Manual low the local is been the specifica-                                                                                                    | ere al anothere. Turn off meeting.                                                                              |                                                                                                    |
| I not curies aloud the past                         | of crystalization.  | 0          |                                                                                                    |                                                                                                    |                                                                                                    |
| in bollure today you mention                        | of the amophis      | 0 0        | A loss of these                                                                                                    |                                                                                                    | Water . M                                                                                                    |
| In the Bullury up were shown                        | the phylogene       |            | I remember you saying the                                                                                                    | at you only kept the baby bats                                                                                  | for a                                                                                                    |
| Transie and                                         |                     | _          | week or two. Do you feel t                                                                                                    | that that was enough time to c                                                                                  | arry out                                                                                                    |
| I remember you aspling that y                       | nu only least the   | 0          | your experiment?                                                                                                    |                                                                                                    |                                                                                                    |
| I am all surface about the M                        | Gun effect W        | 0 0        | (Minantanyon, Manto, A)                                                                                                    | and had a second and an analysis that one will be an                                                            | and the second second se |
| During the lacture i was they                       | ing about how       | 0 0        | hats for a rest or ten. On you had that it                                                                                                    | at was enough time to carry out your superment                                                                  | 1 When you                                                                                                    |
| Bel Coshies and the Magnife                         | ation Principle     |            | That mentioned the experiment I thought yo                                                                                                    | so enale be rearry the bate for a month or besi a                                                               | t heart.                                                                                                    |
| Hearing Volum                                       |                     | 0 0        | Startist of the Dama Robert cost all rates by 2-4                                                                                                    | webp it children ogst                                                                                           |                                                                                                    |
| - Industrial Million Mile Operation                 | r to good           | -          | Beet another Bag following                                                                                                    |                                                                                                    |                                                                                                    |
| These allowys wondered why                          | the more diffe-     | 0 0        |                                                                                                    |                                                                                                    |                                                                                                    |
| I thought pric of the input inte                    | reading separate.   | 0 0        |                                                                                                    |                                                                                                    | Address +                                                                                                    |
| After gamp to believe the we                        | PS, 1 was word      | 0 0        | 1 American American American                                                                                                    |                                                                                                    | 0                                                                                                    |
| How do you measure the arts                         | nort of Mond Ro     | 0 0        | Realization and American and the American and the American and the American and the American and the American and the American American and the American American A<br>American American American American American American American American American American American American American American American American American American American American American American American American American American A | B                                                                                                    | 1.0                                                                                                    |
| Doe part of lockurs that all is                     | effect the is the   | 0 0        | Entranet and a state of the                                                                                                    |                                                                                                    |                                                                                                    |
| I was wordering it the event                        | that someone !      | 0 0        | It harted and that the 2 - 3 weeks was to<br>every horn high to low! was herearting                                                                                                    | ing enough to asse that the change in their calls in<br>promisily without their real Monte, Cyclic for me i     | unation and thespanicy<br>and for them as well?                                                                                                    |
| Is the physical structure of th                     | e sachies is de     | 0 0        | Last and and the last of the last                                                                                                    |                                                                                                    |                                                                                                    |
| The placeys been configuration                      | riged by the s      | 0 0        | (all former and the state                                                                                                    | and a later of the second second second second second second second second second second second second second s |                                                                                                    |
| in reports to the Magnification                     | en principie (nr. ) | 0 0        | and Annual and Annual Charles and                                                                                                    |                                                                                                    |                                                                                                    |
| Fire dation are the process                         | that anyon the L-   |            | Contrast of Contrast of Contra    |                                                                                                    |                                                                                                    |
| Buinking Brain?<br>- Instructor Marka (No. Question | - to good           | 0.0        | Barting a Falloway Discussion                                                                                                    |                                                                                                    | 0                                                                                                    |
| Weissens, Instructored                              |                     | 0 0        | Have qualified in partnership of paging th                                                                                                    | in above? Start a following discussion have to get start                                                        | fuelon.                                                                                                    |
| Weissme to Pessel                                   |                     | 0          |                                                                                                    |                                                                                                    |                                                                                                    |
|                                                     |                     |            | And any Research Town I Starting Manison                                                                                                    |                                                                                                    | (miner lane - ). This lease                                                                                                    |
|                                                     |                     |            | 2 min Deny Kater                                                                                                    | properties in lattice to be you . In \$ 160. I structure                                                        | 2 5                                                                                                    |

| piozza                                  | 224 ° g  | <u>) &amp; A</u> Resources Sta | tics                                                                | Search Companies 🔛 📕 🔲 Diana 💷 * O            |
|-----------------------------------------|----------|--------------------------------|---------------------------------------------------------------------|-----------------------------------------------|
| 🔛 DIVE GSA   🔛 Divita   🄛 twit two: two | t here i | hed hed he' hed h              | helD poject exem logatios ofter                                     |                                               |
| Unread Updated Unresolved Following     | ٥.       | Question History.              |                                                                     | 0                                             |
| New Post Q. Search or add a post        |          | 2 question @6 @ -              |                                                                     | star following 1 viewes                       |
| THIS WEEK                               |          |                                |                                                                     |                                               |
| WWY?                                    |          | SUMMARY                        |                                                                     |                                               |
| Welcome to Piazza!                      |          | WHY?                           |                                                                     |                                               |
|                                         |          | Rich leat entire OI            | in test extres 🕤 Markelson extres                                   | Drout any offer feelback to heavilations con- |
|                                         |          |                                |                                                                     | reprint of the state of the second            |
|                                         |          | P 7 E 7                        |                                                                     |                                               |
|                                         |          | D 1 = 1                        |                                                                     |                                               |
|                                         |          | 1                              |                                                                     |                                               |
|                                         |          |                                |                                                                     |                                               |
|                                         |          |                                |                                                                     |                                               |
|                                         |          |                                |                                                                     |                                               |
|                                         |          |                                |                                                                     |                                               |
|                                         |          |                                |                                                                     |                                               |
|                                         |          |                                |                                                                     |                                               |
|                                         |          |                                |                                                                     | A                                             |
|                                         |          | Folders:                       | at hand hand hand hand hand hand hand hand                          |                                               |
|                                         |          | Strates and Constitute of      | n me me ne ne ne ne ne pro pro pro pro                              |                                               |
|                                         |          | Visible to: Entire cla         | Private to Institutional Stational (Institutional Annual Stational) |                                               |
|                                         |          |                                |                                                                     |                                               |
|                                         |          | submit as Diana                | V Star dat Show paries                                              | cincil                                        |
|                                         |          | S the students' ans            | 5. where students collectively construct a single answer            |                                               |
|                                         |          |                                |                                                                     |                                               |
|                                         |          | Click to start off the wi      | NAME                                                                |                                               |
|                                         |          |                                |                                                                     |                                               |
|                                         |          | followup discussions           | r Ingening questions and comments                                   |                                               |
|                                         |          | Start a new followup d         | sussion                                                             |                                               |
|                                         |          | Compose a new follow           | discussion                                                          |                                               |
|                                         |          |                                |                                                                     |                                               |
|                                         |          |                                |                                                                     |                                               |
|                                         | 1        | Average Response Time:         | pecal Mentons:                                                      | Online Now   This Week:                       |
|                                         |          | N/A                            | There are no special mentions at this time.                         | 1   1                                         |

### 2.12 Virtuālās laboratorijas

2.12.1. GO-LAB (https://www.golabz.eu/)

**GO-LAB** ir visplašākā tiešsaistes laboratoriju kolekcija, kurā varat izmēģināt interaktīvās aptaujas lietotnes, apvienot laboratorijas un **Inquiry Learning Spaces** (lietotnes aptaujas mācību telpās) un dalīties tajās ar saviem studentiem un kolēģiem.

1. Reģistrējieties GO-LAB

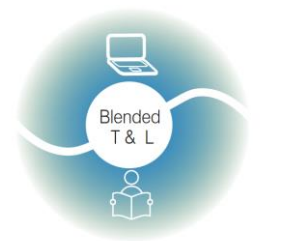

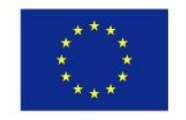

Riga State Technical School coordinate Erasmus+ Strategic Partnership project "Blended teaching and learning in VET schools", Co-funded by the Erasmus + Programme of the European Union

Blended teaching and learning in VET schools

Pieteikšanās nepieciešama gan skolotājiem, gan skolēniem. Vietnei reģistrācija nav nepieciešama, taču reģistrācija ļauj izveidot savu laboratoriju. Lapas augšējā labajā stūrī noklikšķiniet uz pogas "Sign in/Sign up" ("Pierakstīties/Reģistrēties"). Jūs tiksit pārsūtīts uz **Graasp**. Šeit varat izveidot savienojumu ar savu **Graasp** kontu.

### 2. Radīt

Laboratoriju sarakstam varat piekļūt, izmantojot galveno navigācijas joslu lapas augšdaļā ("Laboratorijas"), un meklēt laboratorijas, izmantojot lapas labajā pusē esošos filtrus. Atlasiet laboratoriju, kuru vēlaties izmantot, un noklikšķiniet uz pogas "Create Space"( "Izveidot vietu"). Tādējādi jūs novirzīsit uz jaunu **Graasp ILS**, kurā jau būs iekļauta jūsu atlasītā laboratorija.

3. Izveidotajā logā varat apskatīt analīzi. Ikona atrodas loga augšējā labajā stūrī.

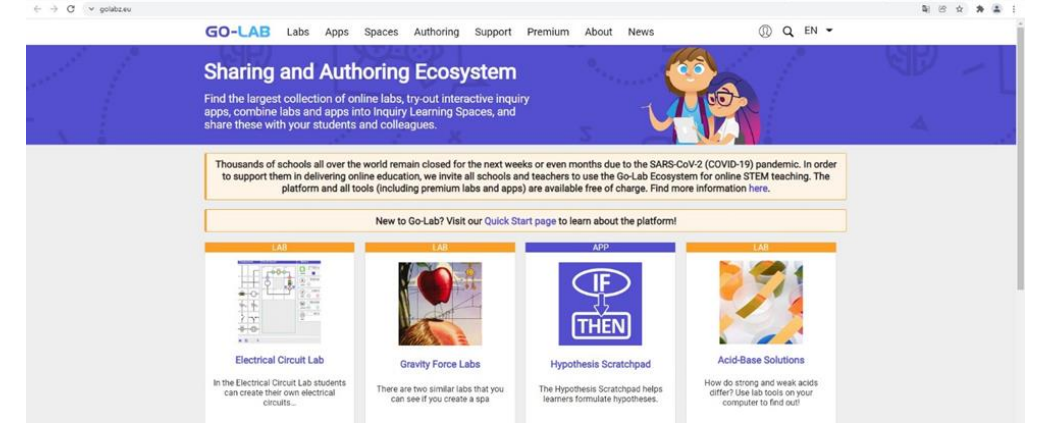

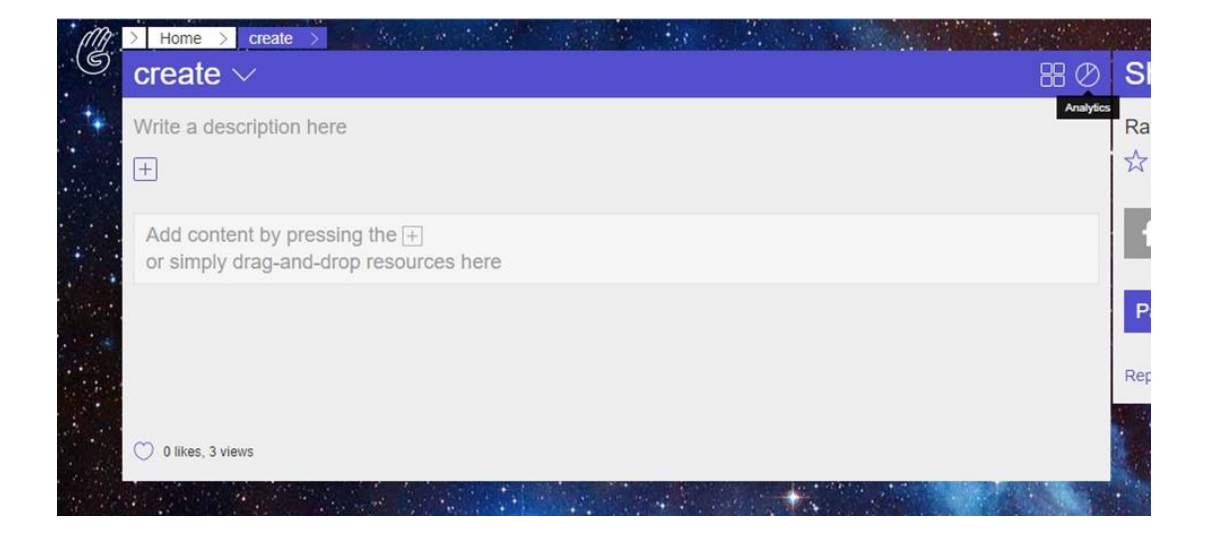

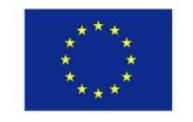

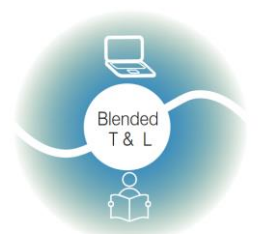

Riga State Technical School coordinate Erasmus+ Strategic Partnership project "Blended teaching and learning in VET schools", Co-funded by the Erasmus + Programme of the European Union

Blended teaching and learning in VET schools

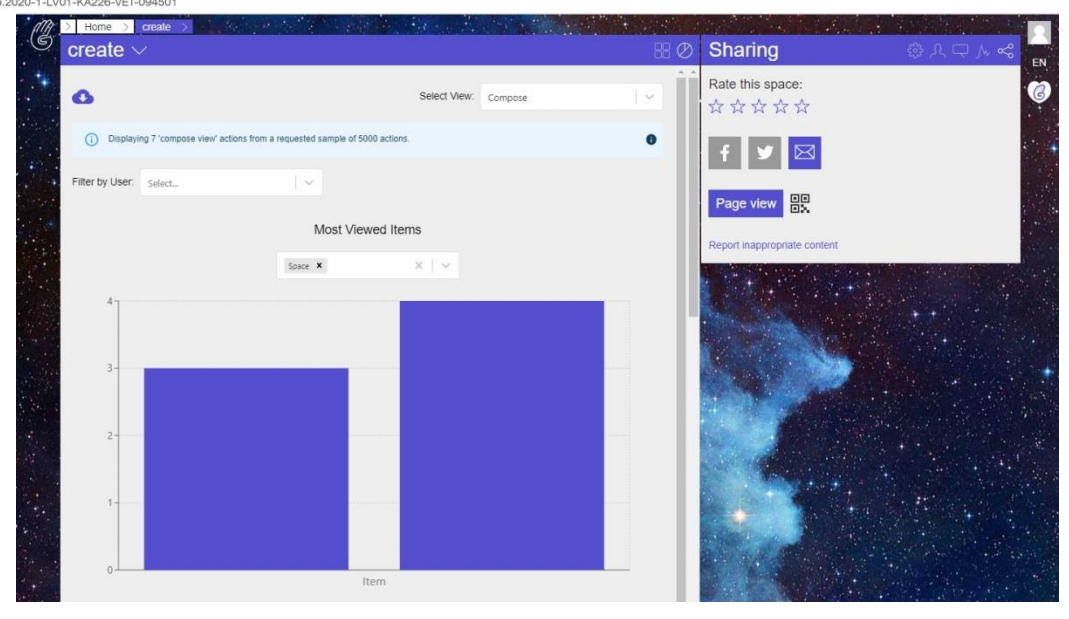

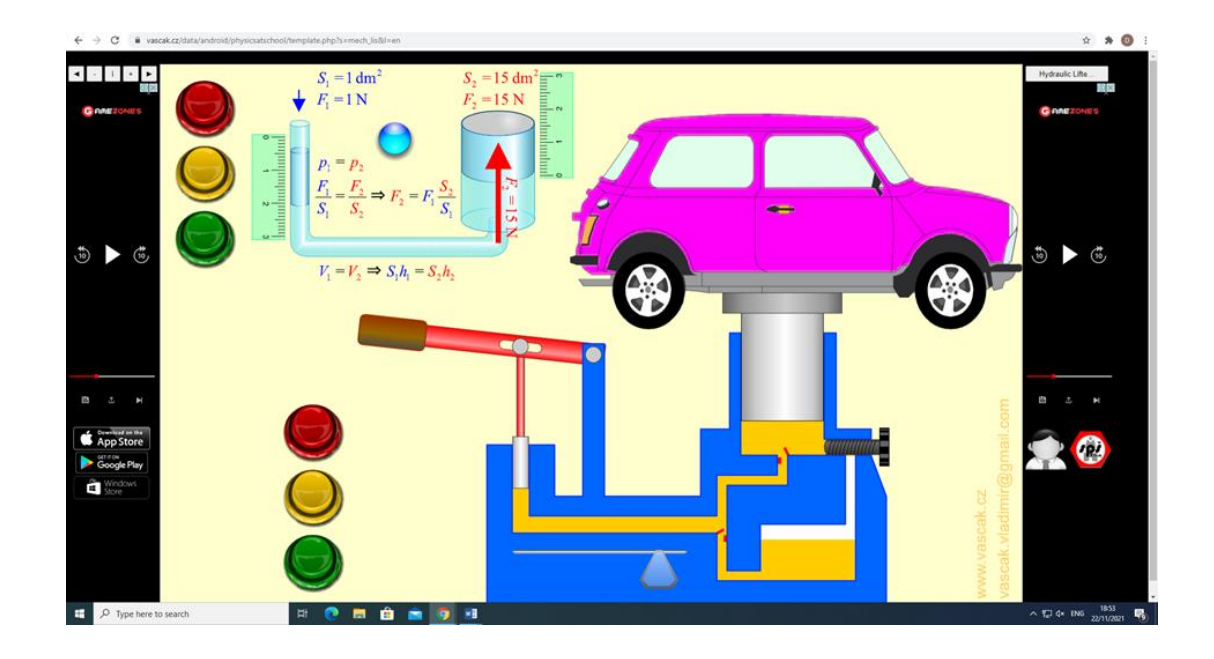

### 2.12.2. PraxiLabs (https://praxilabs.com/)

**PraxiLabs** satur desmitiem interaktīvu 3D virtuālās laboratorijas simulāciju **bioloģijā, ķīmijā** un **fizikā**, kurām studenti var piekļūt reālistiskai virtuālajai laboratorijai no savām ierīcēm jebkurā laikā/jebkurā vietā.

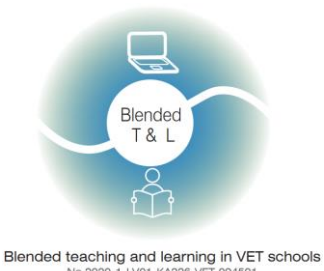

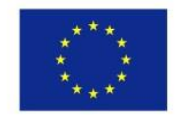

Riga State Technical School coordinate Erasmus+ Strategic Partnership project "Blended teaching and learning in VET schools", Co-funded by the Erasmus + Programme of the European Union

**PraxiLabs** padara virtuālās zinātnes laboratorijas pieejamas, lietojamas un pieejamas izglītības iestādēm un skolām.

1. Reģistrējieties PraxiLabs

Pieteikšanās nepieciešama gan skolotājiem, gan skolēniem. Izveidot jaunu kontu. Lai reģistrētos, jāievada savs vārds, e-pasts, tālrunis, parole un augstskola. Pēc reģistrācijas parādās reklāmkarogs ar abonementu: pamata, standarta, plus un premium.

2. Izmantojiet simulācijas

Pēc ieiešanas mēs iegūstam izvēlni ar simulācijām. Lai atvērtu simulāciju, jums jānoklikšķina uz «All Simulations» ("Visas simulācijas") un uz «Add Simulation» ("Pievienot simulāciju").

3. Izveidotajā logā varat apskatīt analīzi. Ikona atrodas loga augšējā labajā stūrī

| ← → C → praxillabs.com/D                                      | lashBoard/BasicExperiments                                         |                                                                                                    |             | 合女 🎓 ស 1        |
|---------------------------------------------------------------|--------------------------------------------------------------------|----------------------------------------------------------------------------------------------------|-------------|-----------------|
| 🞯 PraxiLabs                                                   | •                                                                  |                                                                                                    | 🗘 🌒 Upgrade | H wathahahaaa 🗢 |
| Deshboard -                                                   | My Free Simulations                                                |                                                                                                    |             |                 |
| An Simulations     My Simulations     D    Even Constitutions | Biology                                                            | Chemistry                                                                                                    | Physics     |                 |
| All Notifications     My WishList                             | Experiments     Agarose Gel Electrophoresis Virtual Lab Simulation |                                                                                                    |             |                 |
|                                                               | In Vitro Annexin V Binding/Propidium Iodide Uptake Assay           |                                                                                                    |             |                 |
|                                                               |                                                                    |                                                                                                    |             |                 |
|                                                               |                                                                    |                                                                                                    |             |                 |
|                                                               |                                                                    |                                                                                                    |             |                 |
|                                                               |                                                                    |                                                                                                    |             |                 |
|                                                               |                                                                    |                                                                                                    |             |                 |
|                                                               |                                                                    |                                                                                                    |             |                 |
|                                                               |                                                                    | Terms and Conditions   Privacy Policy   Reland and Cancellation   Sand Feedback<br>Cancel Your Subscription   Downgrade  Delete Your Account |             |                 |

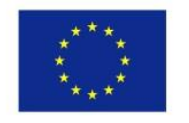

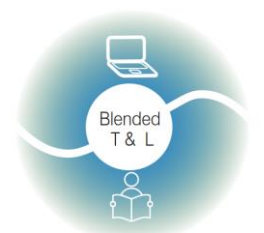

Riga State Technical School coordinate Erasmus+ Strategic Partnership project "Blended teaching and learning in VET schools", Co-funded by the Erasmus + Programme of the European Union

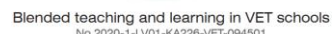

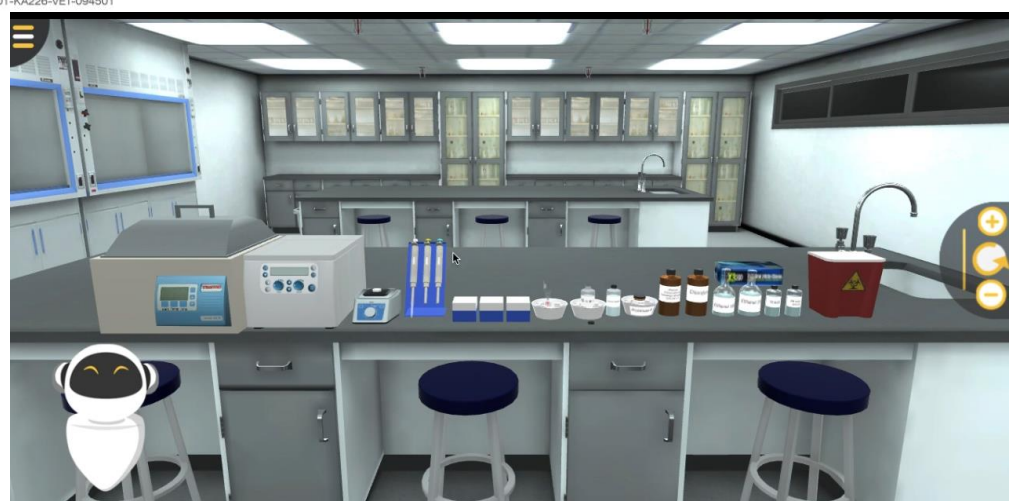

Reģistrācija ir nepieciešama; tā ir iespējama, izmantojot Google vai Microsoft kontu. Nav lietošanas ierobežojumu. Tas ir par brīvu. Noklikšķiniet uz Teacher Login. Pirmo reizi ielogojoties šeit, jums tiks piedāvāts izve